# MNS *i*S Motor Control Center System Setup and Operation Quick Guide System Release V5.4/0

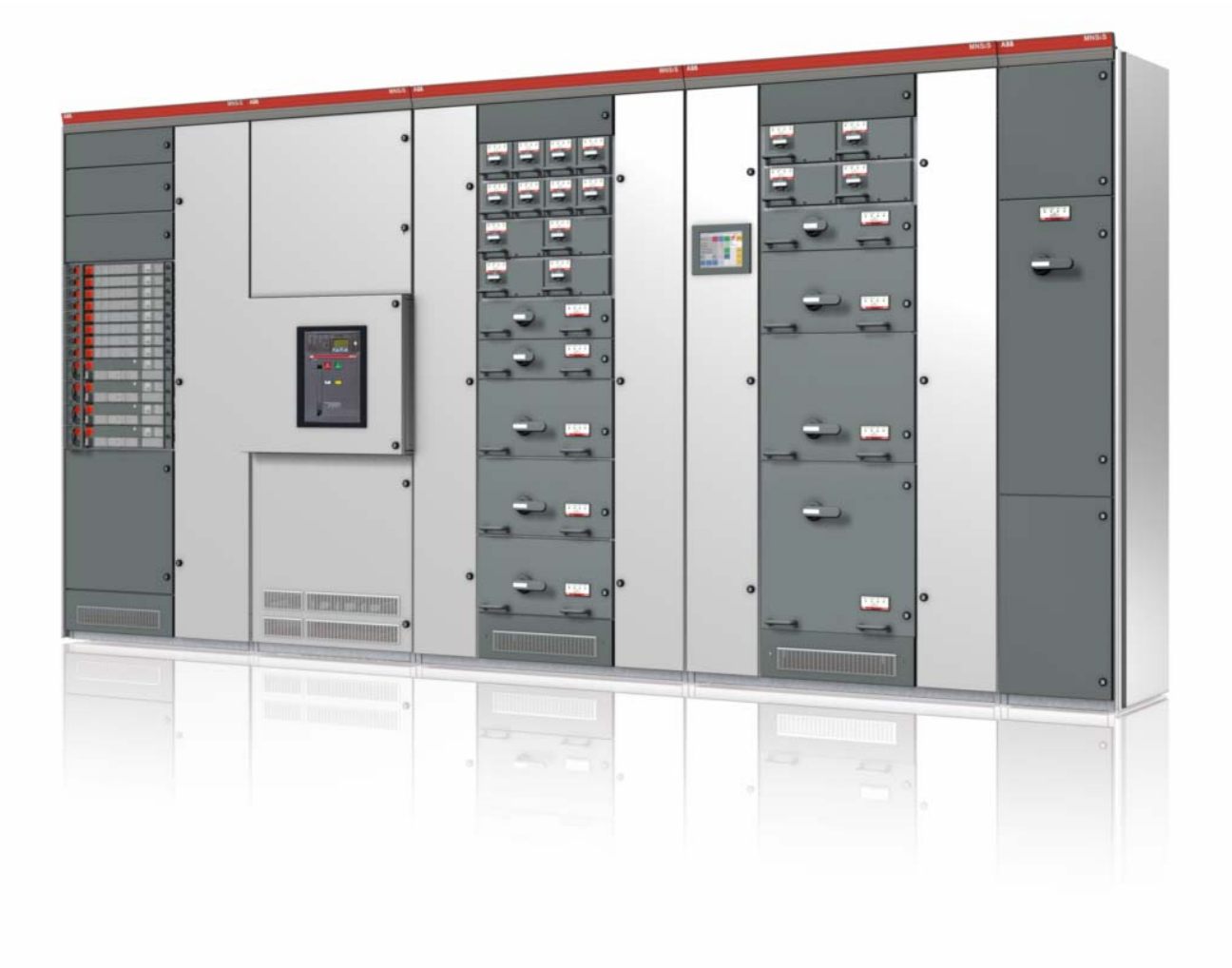

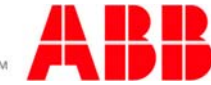

MNS is a registered trademark.

Microsoft, Windows and Windows XP are registered trademarks of Microsoft Corporation. Product names of other products are registered trademarks of their manufacturers or owners.

Technical descriptions relate to System Release 5.4/0.

ABB assumes no responsibility for any errors that may appear in this document. In no event shall ABB be liable for direct, indirect, special, incidental, or consequential damages of any nature or kind arising from the use of this document, nor shall ABB be liable for incidental or consequential damages arising from use of any software or hardware described in this document.

This document and parts thereof must not be reproduced or copied without ABB's written permission, and the contents thereof must not be imparted to a third party nor be used for any unauthorized purpose. The software described in this document is furnished under a license and may be used, copied, or disclosed only in accordance with the terms of such license.

All rights reserved.

Copyright 2009 © ABB Automation Products GmbH Ladenburg, Germany

# MNS iS

# System Setup and Operation

# **Quick Guide**

System Release 5.4/0

| 0 | ~ | in. | 40 | 10 | 4  |
|---|---|-----|----|----|----|
| C | U |     | le |    | I, |

| 1 | MNS | <i>i</i> S De | sign & Components                                             | 6  |
|---|-----|---------------|---------------------------------------------------------------|----|
|   | 1.1 | Switc         | hboard Construction                                           | 6  |
|   |     | 1.1.1         | Functional separation                                         | 6  |
|   |     | 1.1.2         | Cable Compartments                                            | 7  |
|   | 1.2 | Withd         | Irawable Module Design                                        | 8  |
|   |     | 1.2.1         | Main Characteristics                                          | 8  |
|   |     | 1.2.2         | Dimensions                                                    | 9  |
|   | 1.3 | Fixed         | Module Design                                                 | 10 |
|   |     | 1.3.1         | Main Characteristics                                          | 10 |
|   |     | 1.3.2         | Dimensions                                                    | 11 |
|   | 1.4 | Modu          | lle Type Samples M <i>Start</i> / M <i>Feed</i>               | 12 |
|   | 1.5 | Powe          | r Contact                                                     | 13 |
|   | 1.6 | Comp          | oonents overview                                              | 14 |
|   |     | 1.6.1         | MNS <i>i</i> S components                                     | 14 |
|   |     | 1.6.2         | Power Modules MStart / MFeed                                  | 15 |
|   |     | 1.1.1.        |                                                               | 15 |
|   |     | 1.6.3         | Conventional Feeder Modules                                   | 15 |
|   |     | 1.6.4         | Integrated Controller Module MControl                         | 16 |
|   |     | 1.6.5         | Information Exchange via MLink                                | 17 |
|   |     | 1.6.6         | User Interface M View                                         | 18 |
|   |     | 1.6.7         | Parameterization SW Tool MNavigate                            | 18 |
|   |     | 1.6.8         | Communication Details                                         | 19 |
| 2 | MNS | <i>i</i> S Sy | stem Setup                                                    | 20 |
|   | 2.1 | Cubic         | cle identification                                            | 20 |
|   | 2.2 | Modu          | Ile location setting                                          | 21 |
|   | 2.3 | MCon          | ntrol Overview                                                | 22 |
|   |     | 2.3.1         | Mainboard and Extension cards                                 | 22 |
|   |     | 2.3.2         | Location                                                      | 23 |
|   | 2.4 | Conn          | ection Details                                                | 24 |
|   |     | 2.4.1         | MControl connection                                           | 24 |
|   |     | 2.4.2         | Connection of Conventional feeders                            |    |
|   | 2.5 | MLink         | k Overview                                                    | 32 |
|   |     | 2.5.1         | General                                                       |    |
|   |     | 2.5.2         | Interfaces and Annunciation                                   |    |
|   |     | 2.5.3         | Compact Flash (CF) Card                                       |    |
|   |     | 2.5.4         | Installation and Connection                                   |    |
|   |     | 2.5.5         | Bus wiring in multiple cubicles                               |    |
|   |     | 2.5.6         | Bus wiring in multiple cubicles, dual redundant configuration |    |
|   |     |               |                                                               |    |

|   | 2.6  | M <i>View</i> Overview                                            | 36 |
|---|------|-------------------------------------------------------------------|----|
|   | 2.7  | MStart / MFeed installation                                       | 37 |
|   | 2.8  | Project specific parameterization via MNavigate                   | 38 |
| 3 | MNS  | is operation                                                      | 44 |
|   | 3.1  | Withdrawable module operation and interlocking                    | 44 |
|   | 3.2  | Fixed module operation and interlocking                           | 45 |
|   | 3.3  | Motor operation                                                   | 46 |
|   |      | 3.3.1 Operation modes                                             | 46 |
|   |      | 3.3.2 Control Access                                              | 46 |
|   |      | 3.3.3 Local motor operation                                       | 46 |
|   |      | 3.3.4 Remote motor operation via DCS                              | 47 |
|   |      | 3.3.5 Motor Operation via Human Machine Interface (Web Interface) | 47 |
|   | 3.4  | Alarms and Trips                                                  | 51 |
| 4 | Tech | nnical Data                                                       | 55 |
|   | 4.1  | Control and Communication components                              | 55 |
|   | 4.2  | Certificates                                                      | 57 |
| 5 | Anne | ex                                                                | 58 |
|   | 5.1  | Related Documentation                                             | 58 |
|   | 5.2  | Terminology                                                       | 58 |

#### 1 MNS iS Design & Components

#### 1.1 Switchboard Construction

MNS *i*S as part of the ABB Low Voltage Switchgear solution uses the well proven ABB MNS standard design aspects. MNS aspects described in this section are fully applicable to MNS *i*S.

MNS system is a verified design in accordance with IEC61439-1/-2.

The consistent application of the modular principle both in electrical and mechanical design as well as the use of standardized components allows its flexible and compact design.

Depending on operating and environmental conditions different design levels are offered.

#### 1.1.1 Functional separation

The switchboard is divided into vertical and horizontal compartments thus separating different functional areas.

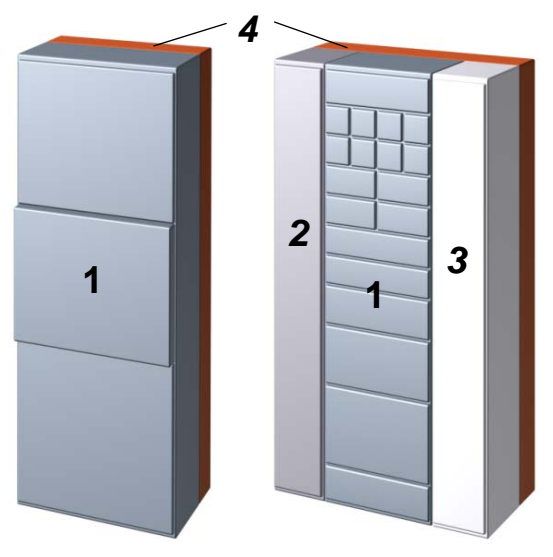

Figure 1 Functional areas: Incomer and MCC

Notable system advantages with regard to design aspects:

- Compact, space-saving design
- Easy project and detail engineering through standardised components
- Verified design acc. IEC 61439-1/-2
- Earthquake-, vibration- and shock-proof designs are available
- Easy retrofitting without the need for switchgear de-energizing
- Maintenance-free busbar construction
- High operational reliability and availability
- Optimum personal protection

As even power cabling and control wiring are strictly separated within MNS *iS*, the switch-board is structured as follows:

#### 1. Equipment compartment

All equipment, including the standard motor starter modules M*Start* or feeder modules M*Feed* in withdrawable design, is situated therein. The compartment can be divided in horizontal and vertical sub compartments.

#### 2. Control cable compartment

Contains the integrated control devices *MControl*, control cables and terminals.

#### 3. Power cable compartment

Contains power cables and connection units.

#### 4. Busbar compartment

Contains the MNS main busbar system and distribution bars. The distribution bars are embedded in the Multifunction Separation Wall (MFW) which is located between the Equipment compartment and the Busbar compartment

#### 1.1.2 Cable Compartments

Access to integrated components such as electronic protection relays on standard switchgear is usually not possible if the module is energized.

As an outstanding attribute MNS *i*S switchgear provides separate compartments, one for power cables on the right hand and another for control cables on the left hand. The two cable compartments can be provided with different key locks in order to assure specific access rights.

MNS *iS* motor/feeder cables are housed in their own power cable compartment completely isolated from any control equipment or wiring. The cubicle arrangements are configured suitable for front cable access.

The power cable compartment can be provided with cable entry from the top or bottom of the cubicle.

The control cables have their own control cable compartment completely segregated from the power compartments.

This control compartment also houses the integrated motor control units M*Control* and other associated control equipment.

The control wiring can enter from the top or bottom as required for the project. External signals (such as pushbuttons, indicators etc.) connect directly to the M*Control* main board.

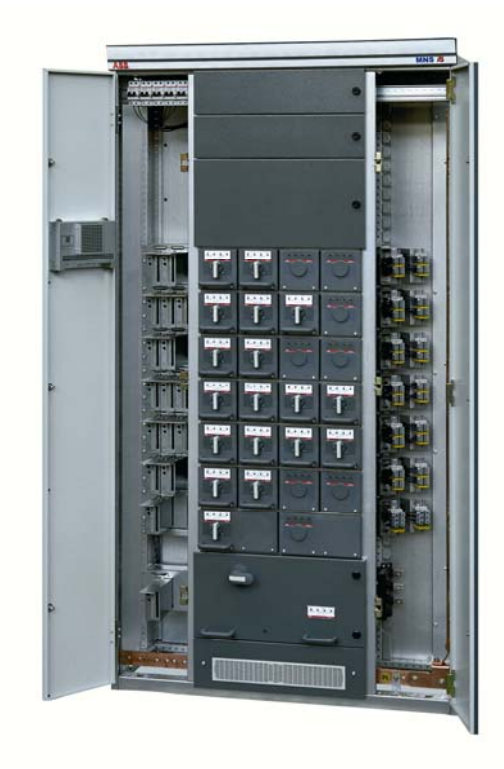

Figure 2 MNS *i*S switchboard with control cable compartment (left side) and power cable compartment (right side)

#### 1.2 Withdrawable Module Design

M*Start* and M*Feed* modules of withdrawable design provide a maximum of plant and operator safety.

As per definition in IEC 61439-1/-2 withdrawable modules can be electrically disconnected ("withdrawn") without the help of a specific tool with respect to the main incoming circuit, the main outgoing circuit as well as the auxiliary circuits.

MStart and MFeed are standardized components, ready-to-use and offered for a wide application range leading to maximum flexibility.

The high device packing density allows a comparatively low footprint of the MCC.

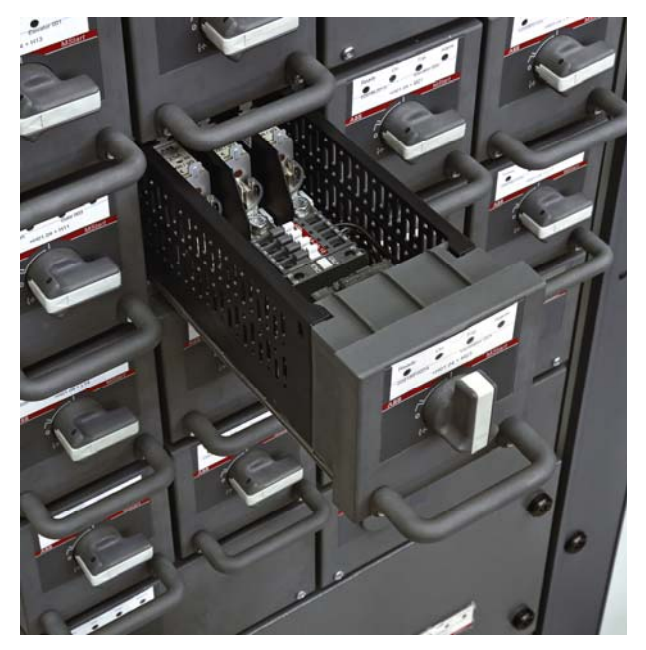

Figure 3 MStart modules in MNS iS switchboard

#### 1.2.1 Main Characteristics

- Multi-functional operating handle connecting to module interlocking mechanism (see page 44)
- Ergonomic module handle to withdraw the module
- Status display (4 LED) integrated in module front
- Module rear wall with integrated contact system and sensors
- Control terminal block

M*Start* and M*Feed* comprise the power circuit and measurement functionality, thus they are decoupled from integrated control.

Integrated control and protection functionality is performed by the allocated M*Control* located in the control cable compartment.

Utilisation of conventional feeder modules for energy distribution is possible for conventional control instead of *MControl* functionality.

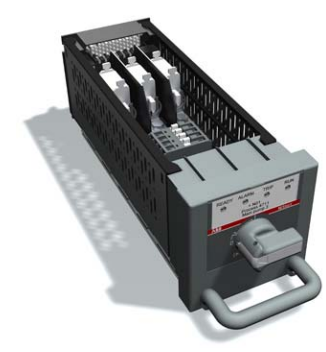

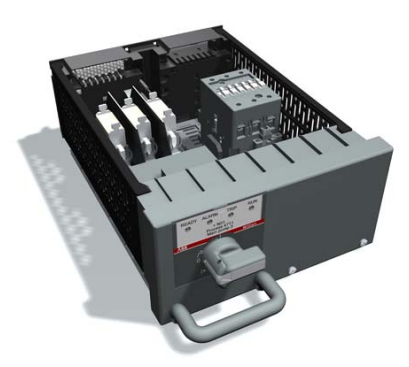

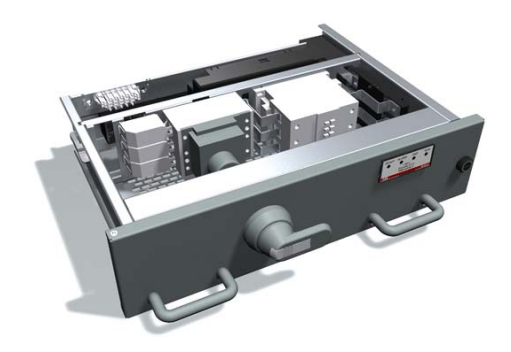

Figure 4 MStart size 6E/4

Figure 5 MStart size 6E/2

Figure 6 MStart size 6E

#### 1.2.2 Dimensions

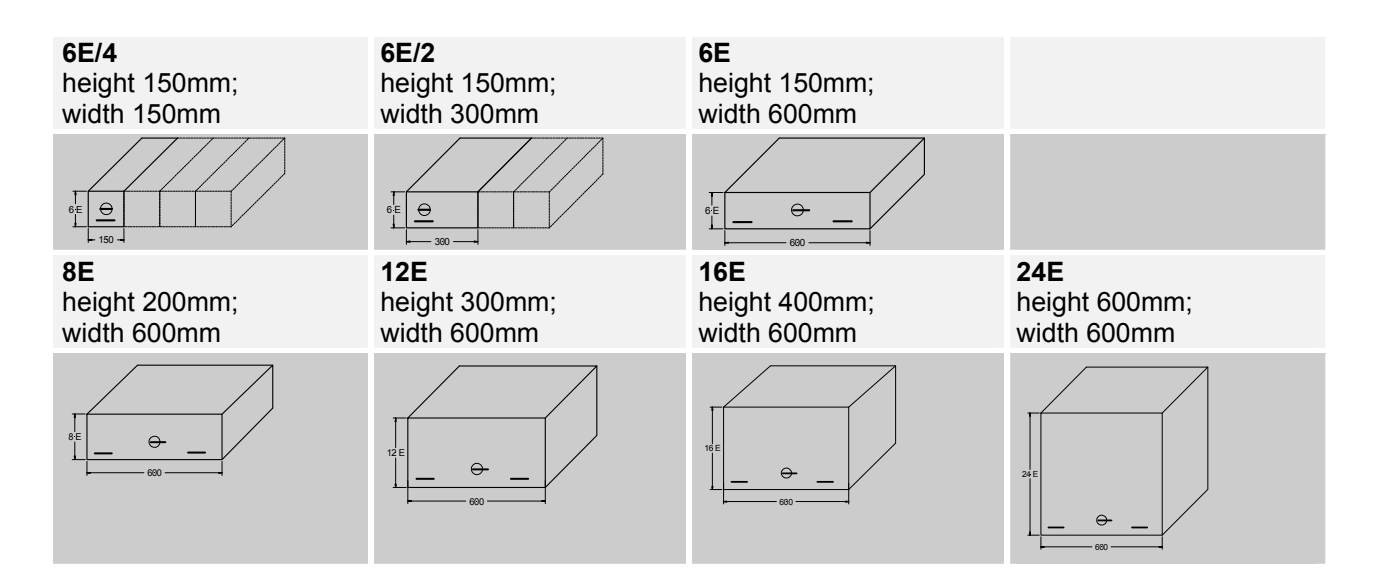

#### 1.3 Fixed Module Design

For specific applications M*Start* is offered in fixed design. The module size is 85E (full height of the switchboard).

Fixed modules are utilised for motor starting solutions where a rating in excess of 250kW is required for DOL starting and 160kW for Star Delta.

The motor starter components such as the switching device, contactor and shunt modules are mounted in the main compartment.

The MControl and field I/O connections are located either in the upper compartment or lower compartment, dependant upon the cable entry requirements. For example, when cable entry is from below the MControl is located in the upper compartment and vice versa.

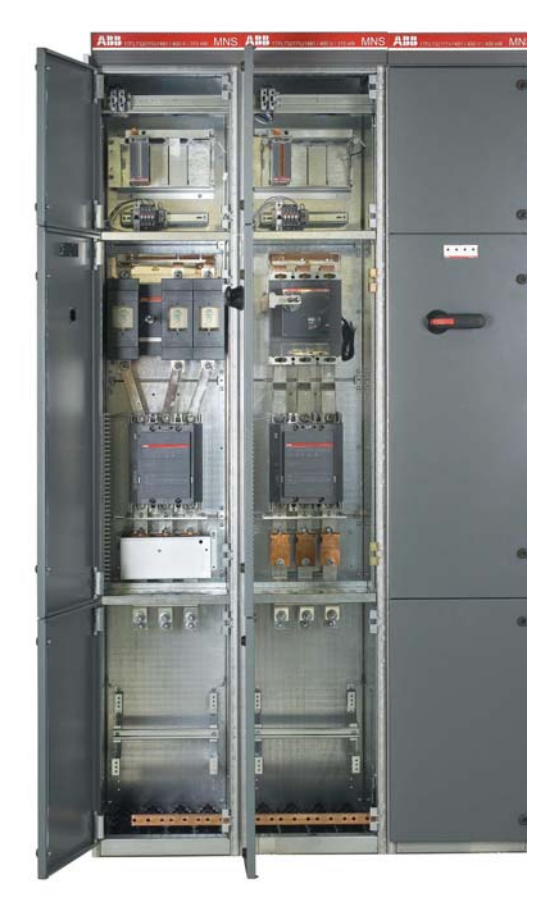

Figure 7 MStart modules in MNS iS switchboard

#### 1.3.1 Main Characteristics

- Multi-functional operating handle connecting to module interlocking mechanism with 3 module positions (ON, OFF, Test), see page 45.
- Status display (4 LED) integrated in front door
- Cable mounting supports for top or bottom entry.
- Direct connection to main busbar

#### 1.3.2 Dimensions

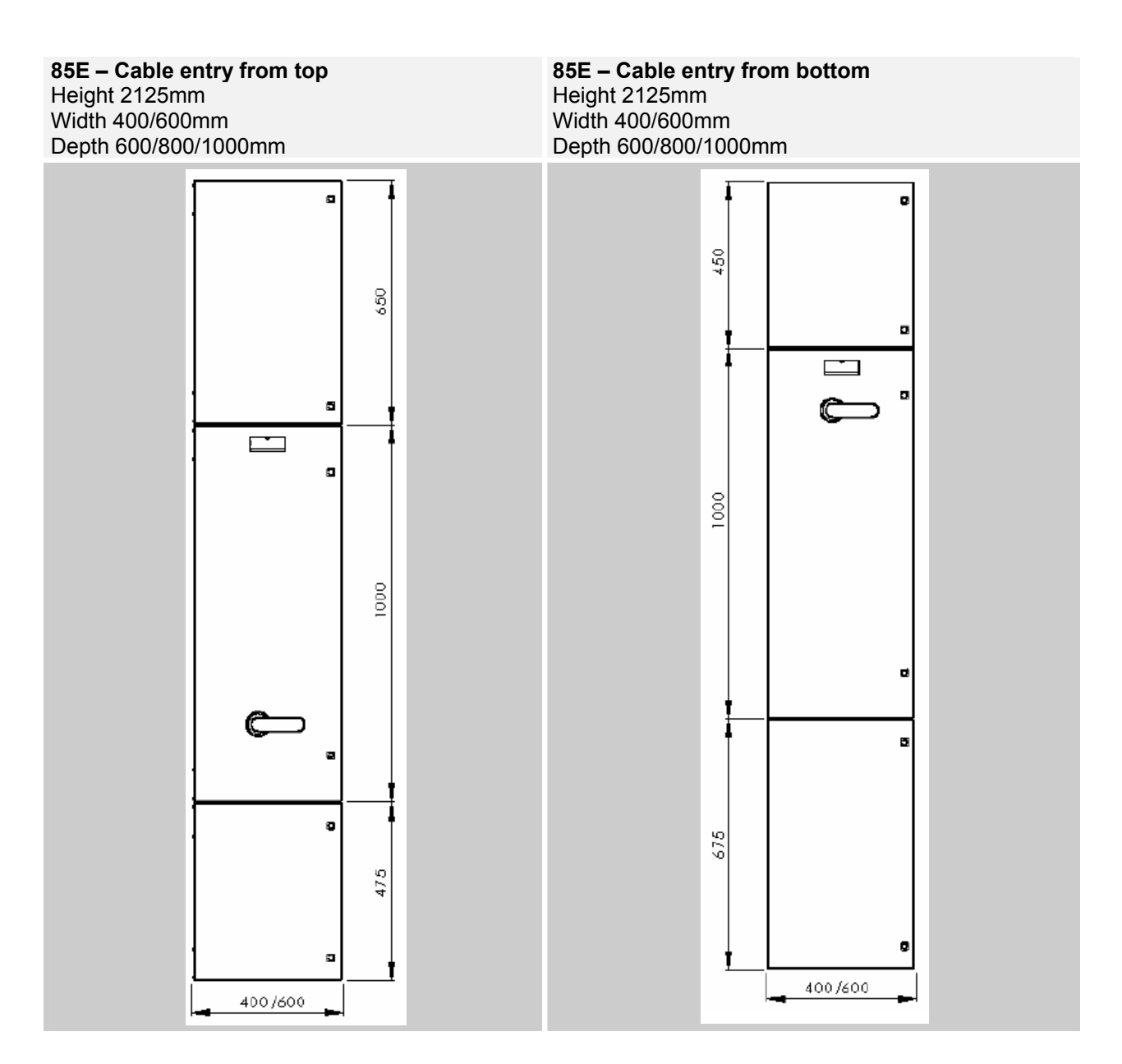

#### 1.4 Module Type Samples MStart/ MFeed

#### Motor Starters MStart

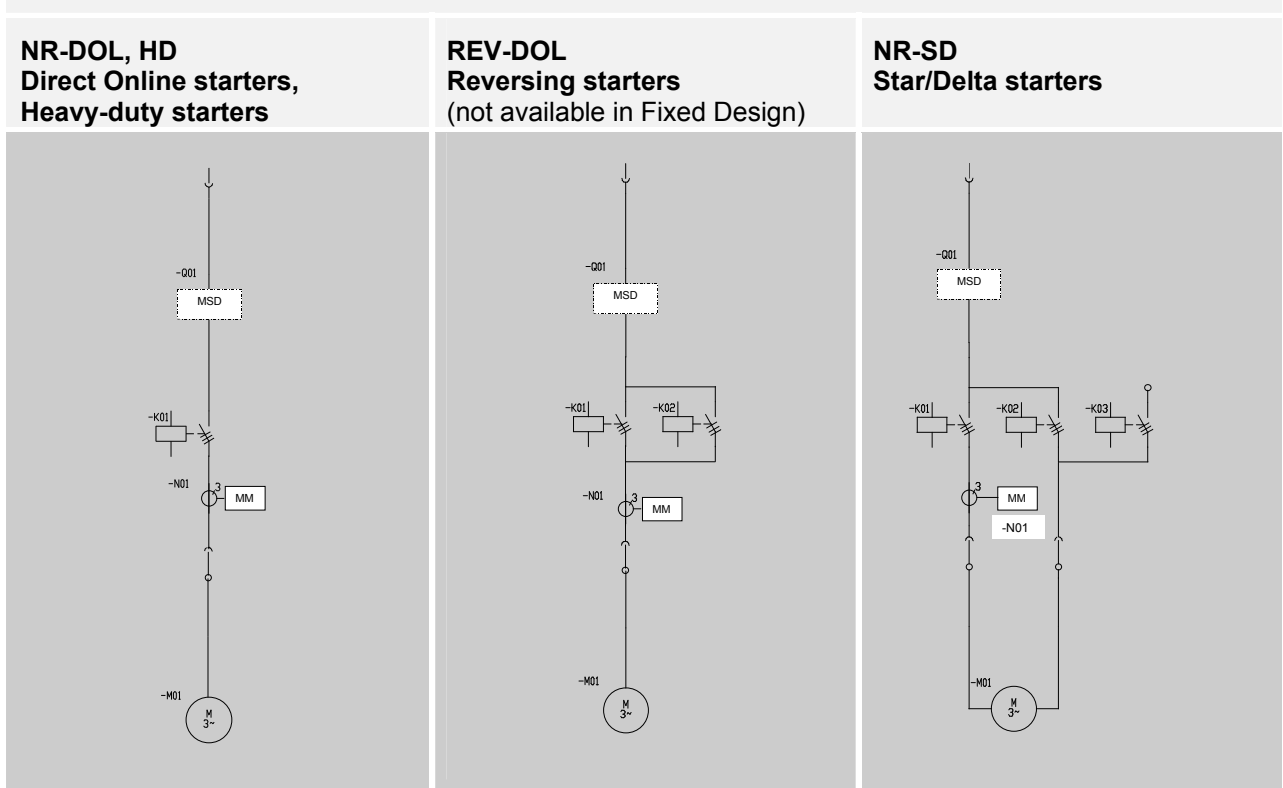

Contactor Feeders and Energy Distribution Modules MFeed (not available in Fixed design)

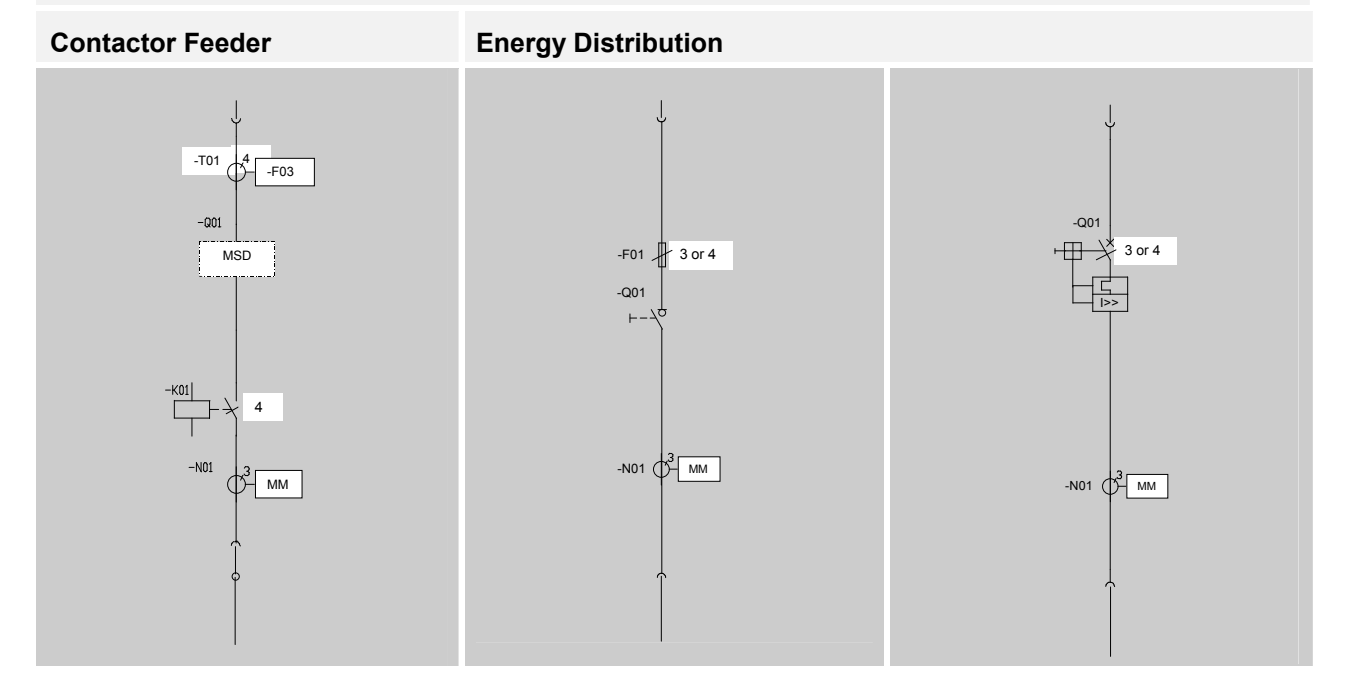

Abbreviations:

MM = Measuring module (option for Energy Distribution)

MSD = Main switching device (Fused or Fuseless)

#### **1.5 Power Contact**

The precision engineered power contact type 101 is characterized by a turn-able bearing, thus uncoupling cable and contact. Consequently any occurring bending forces can-not affect the stability of the contact.

The mechanical stabilisation is taken over by the supporting plate whereas the contact fingers ensure positive electrical contact. Contact fingers are silver plated.

The contact design has been verified and exceeds the requirements of IEC 61439-1/-2.

Tests:

- Design verified acc. IEC 61439-1/-2
- Corrosion test acc. DIN 50017 and IEC 60068-2-60
- Crimping quality check acc. IEC 61238-1
- Vibration and shock test acc. IEC 60068-2-6 and IEC 60068-2-27

Further on during manufacturing each single contact is subject to a particular routine test screening its function and contact force.

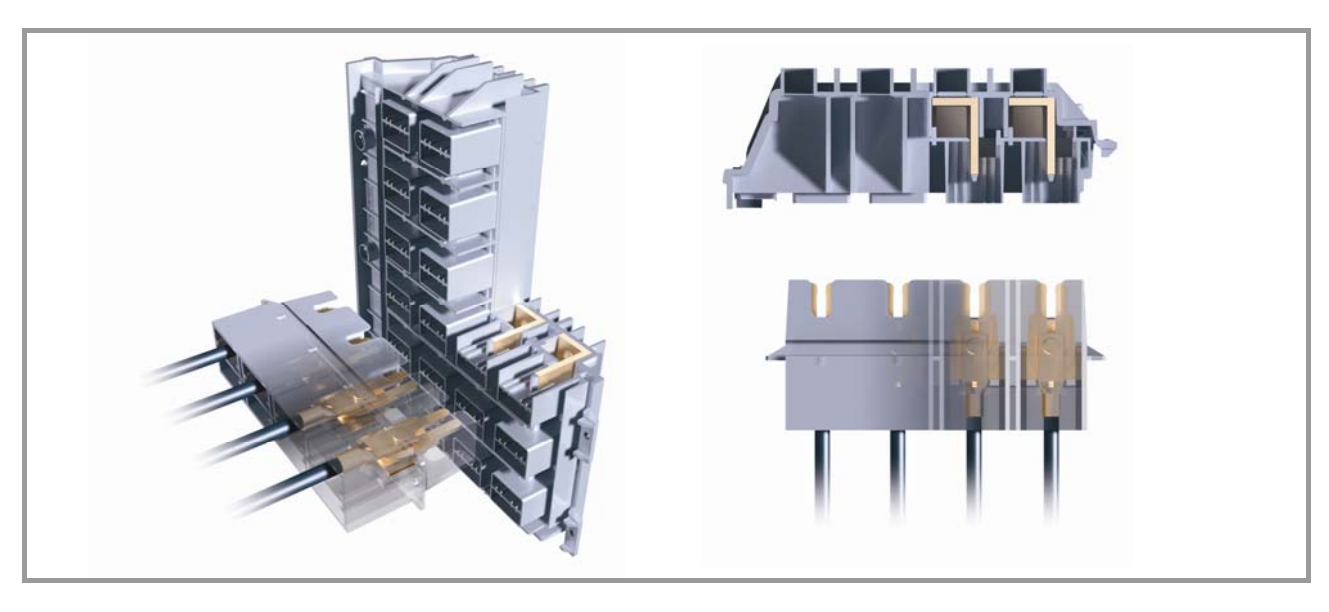

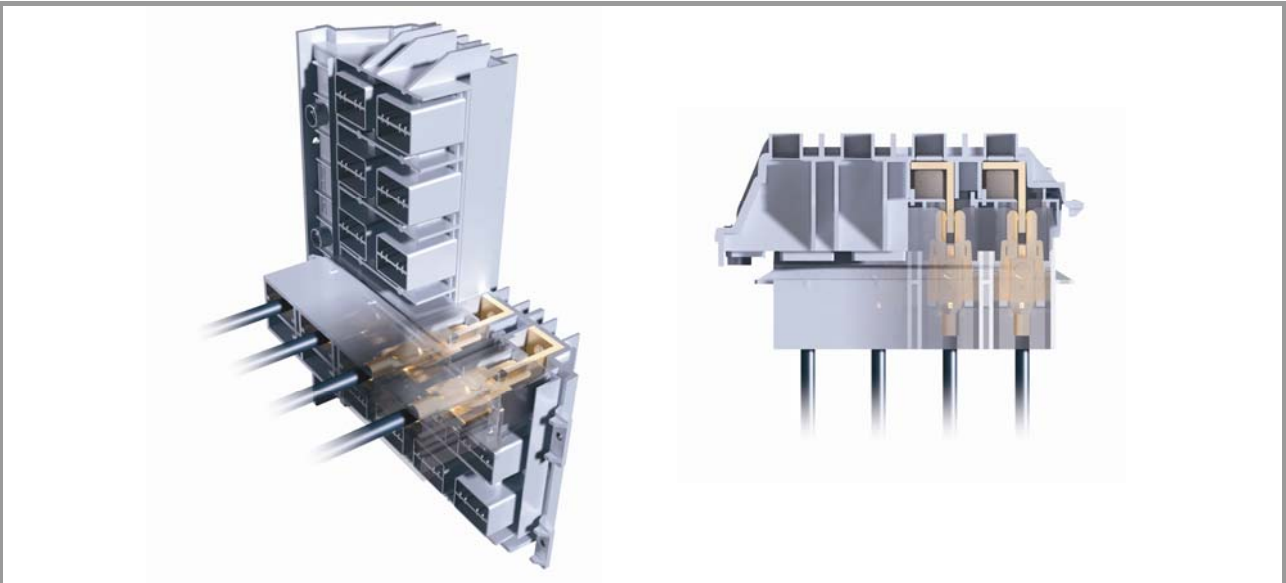

Figure 8 Withdrawable module contacts

#### 1.6 Components overview

#### 1.6.1 MNS iS components

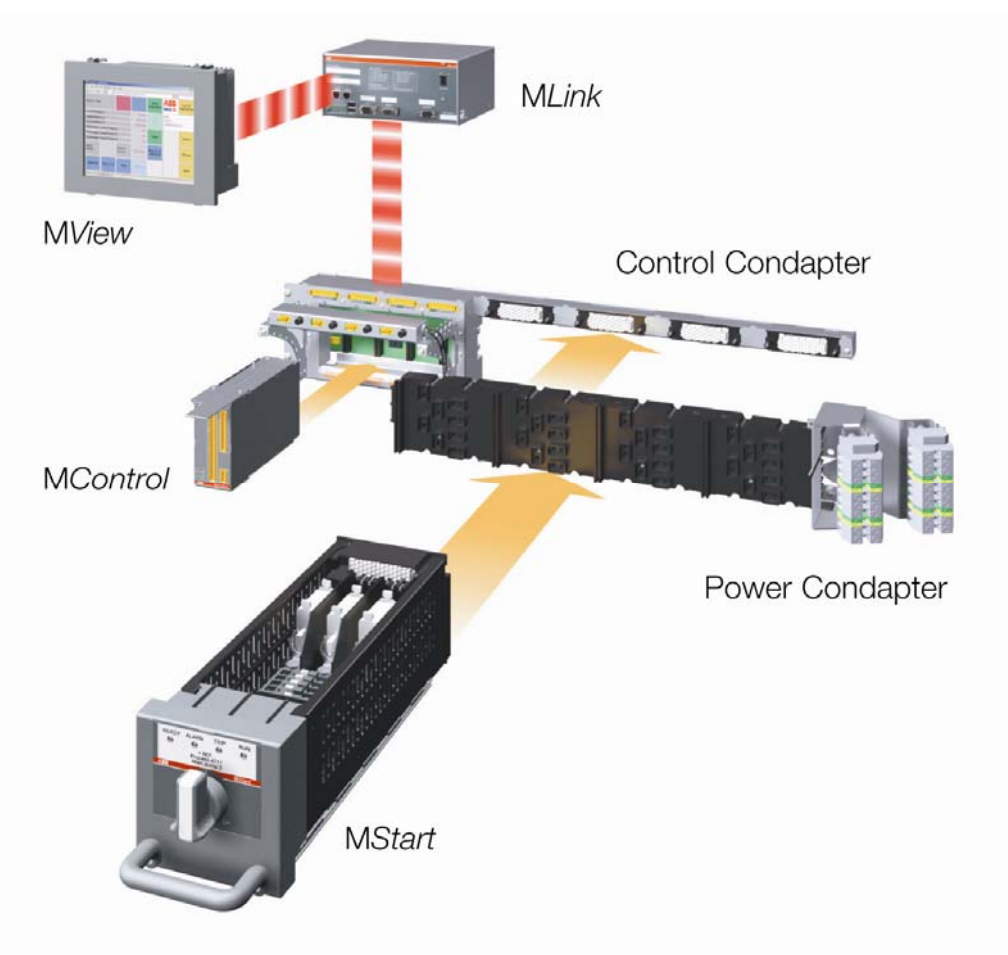

#### Figure 9 MNS iS components

The power module MStart / MFeed\* comprises:

- the electrical isolator
- the short circuit protection (fuses or circuit breaker)
- contactor and any electrical control equipment and status indication.
- the sensor module (measuring the electrical values, which are made available to the process via the MControl processor module.

The integrated motor controller module **M***Control* (located in the control compartment) comprises:

- the processor performing all the protection, control functions and monitoring functions. It sends and receives information to and from the MStart / MFeed via an internal bus.
- I/O interface modules providing an interface to external components for both control and indication.

The interface module **MLink** serves for the serial gateway interface to higher level systems which communicate through the internal bus to all MControl modules.

A local Human System Interface **M***View* is available to monitor the MNS *i*S status and display information for each connected motor / feeder.

#### 1.6.2 Power Modules MStart / MFeed

The withdrawable MStart / MFeed modules are available in the sizes from 6E/4 to 24E depending on the kW rating of the connected motor / load. For module dimensions and selection tables, please see page 9.

A combination of high precision shunt and microprocessor forms a complete measuring system, which does not only measure current very precisely, but at the same time measures the voltage and contact temperature. \*Specific characteristics of Fixed MStart modules see page 10

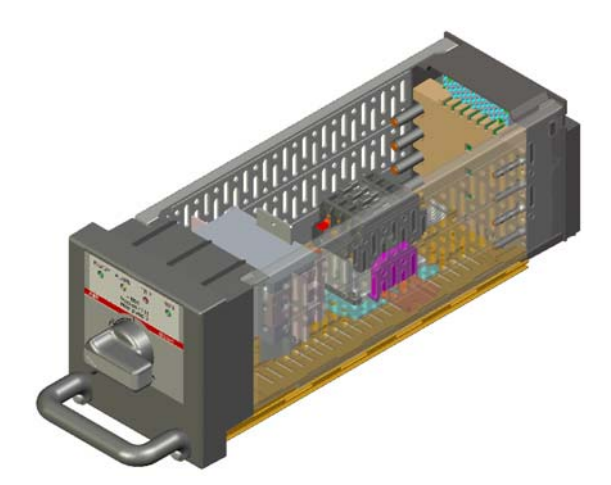

Figure 10 MStart module size 6E/4

#### 1.6.3 Conventional Feeder Modules

Feeder modules with module sizes described on page 9, are also available for conventional solutions, ready to be integrated into MNS *i*S switchgear.

Utilisation of this option enables more cost effective solutions for energy distribution applications, where integrated solutions are not required.

Connection details see section

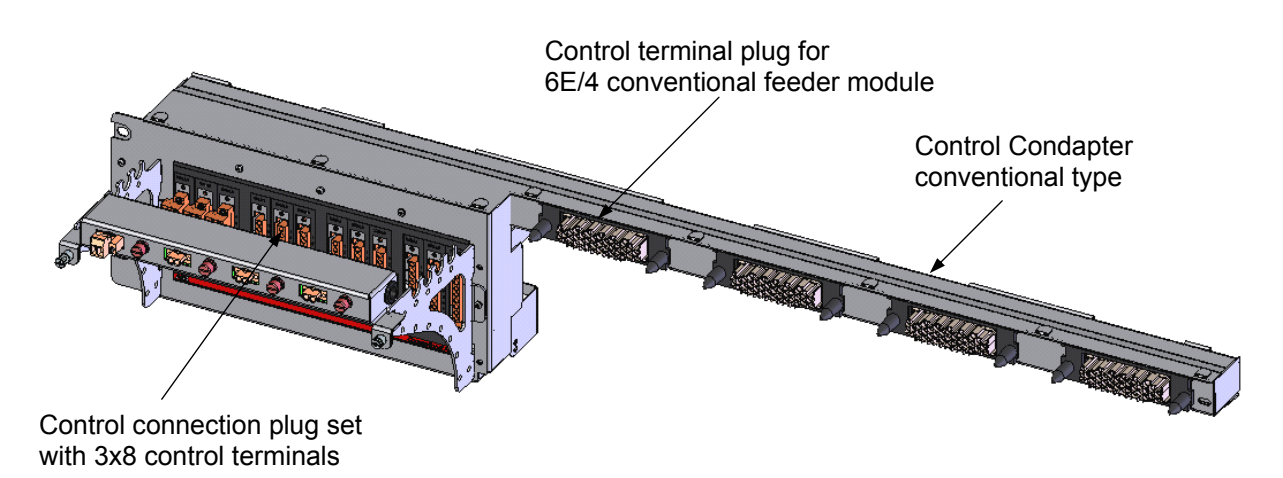

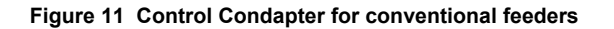

#### 1.6.4 Integrated Controller Module MControl

The MControl is a powerful and modular platform for communication, control, data processing and protection functions. The main control board is based on a microprocessor platform and includes memory for application and process data and a fast communication interface to MLink as well as an interface to the MStart / MFeed.

The module is fully scalable and offers multiple solutions for digital and analogue I/O together with addition relay, measurement and communication cards for specific applications

For description of available interfaces/ connectors, please see section 2.3.

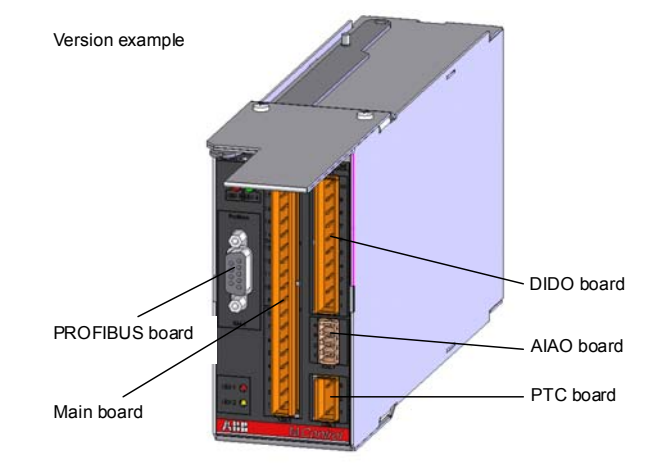

The M*Control* modules are plugged into separate slots in the control cable compartment. Each slot belongs to a dedicated power module.

Figure 12 MControl module

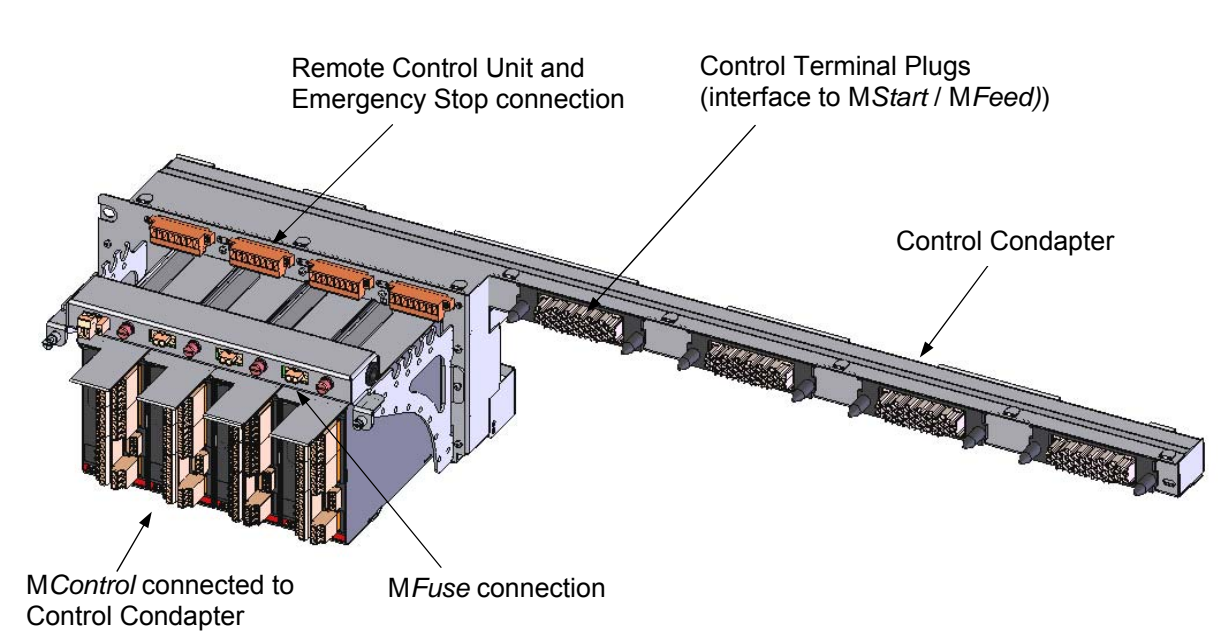

Figure 13 MControl connected to Control Condapter

#### 1.6.5 Information Exchange via MLink

Information collected through M*Control* is sent to a communication interface module M*Link* in MNS *i*S.

MLink is the communication centre internally to a maximum of 60 MControl modules and externally between MNS *i*S and the higher level PLC or Process Control System. The main tasks are gateway functionality and information provider.

As an option, through an Ethernet interface on *MLink*, access to information from and controlling of each *MControl* is available via a web server.

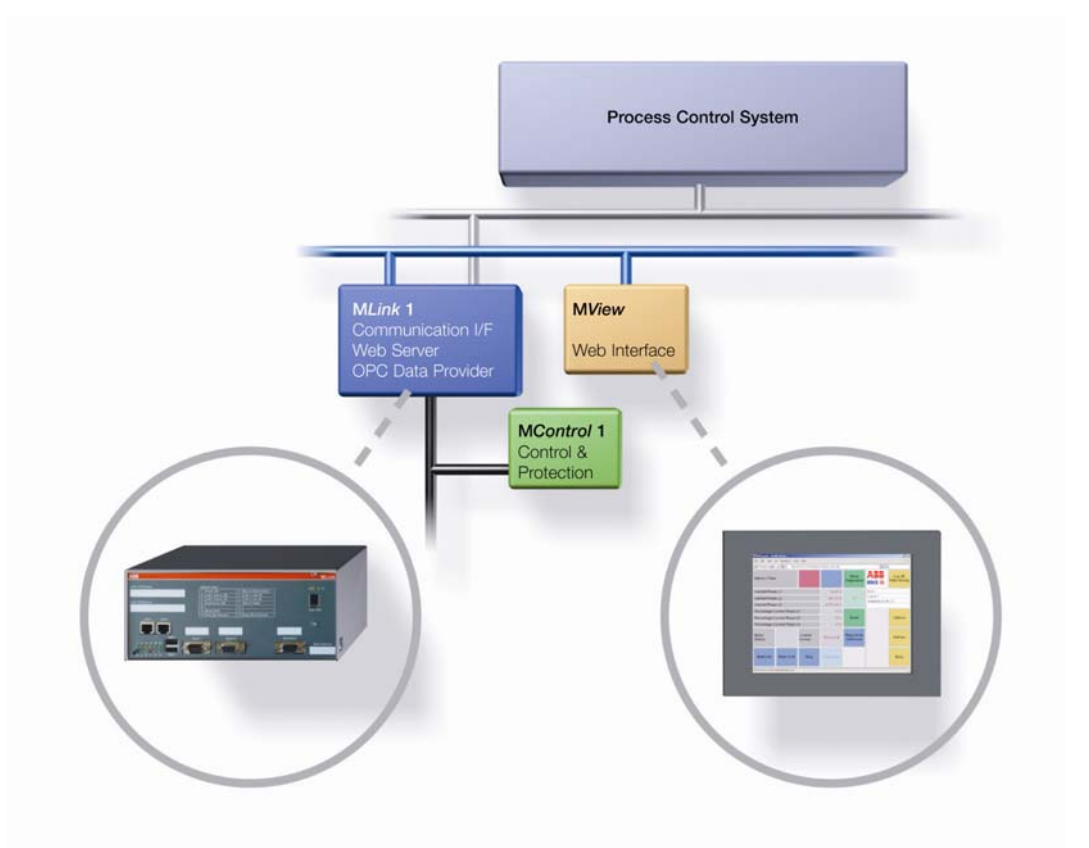

Figure 14 Information exchange via MLink

#### 1.6.6 User Interface M View

The local Human Machine Interface M*View* can be installed in the switchgear and connected to M*Link* to monitor and operate the system depending on the access rights.

The M*View* is a standard Industrial Panel. Touch screen functionality allows easy operation and navigation through windows. The connection to MNS *i*S is configuration free, all information displayed is received directly from a web server integrated in the M*Link*.

In addition a standard PC, running Web browser software, can be connected directly or through a standard Ethernet network to access the web server in M*Link*.

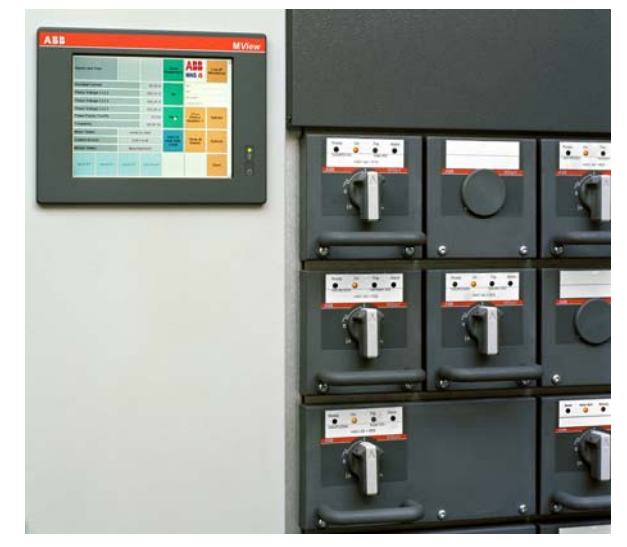

Figure 15 MView in MNS iS Switchboard

#### 1.6.7 Parameterization SW Tool MNavigate

The Microsoft Windows XP based software application M*Navigate* can be used to parameterize MNS *i*S from a convenient location outside the switch room environment. The PC is connected via Ethernet network topology to the M*Link* devices in this network.

Capabilities:

- User settings/ Access control
- Parameterization, Configuration and
- Download
- Diagnostic function
- Archive/ Restoration/ Reports of project data
- Switchgear Arrangement overview
- Guidance by Online help

For details see section 2.8 Project specific parameterization via MNavigate

| MNSS Denc<br>MNSS                                                                                                    | DM1058 Parameterization                                                                                                    |                                                                                                    |                                | 6                         |
|----------------------------------------------------------------------------------------------------|----------------------------------------------------------------------------------------------------|----------------------------------------------------------------------------------------------------|--------------------------------|---------------------------|
| Mure Ceno     Demo Guide     DM100A     DM100A     DM100A     DM100A     DM200A     Spare 1-1-3     Spare 1-1-4     DM200A | MStart Data<br>Consumer Modifier (DE1058)<br>MStart Power (MV) (2.5)                                                           | RatedCurrent (A) 35                                                                                                    | MStart I doubler<br>Drive Type | ITGENOET2084004<br>NR DOL |
| Did Jac                                                                                                    | Retro Detection Sonow Mod<br>Input Spade<br>[74,52] a Hamibble<br>[74,52] Translat<br>[74,52] a Traffeet<br>[74,52] a Traffeet | Note Novel PELVON TOL<br>Personal State of the State of the | Ubdeksel   Contact<br>         | Temperature Superv 1      |

Figure 16 MNavigate motor starter parameter screen

#### 1.6.8 Communication Details

The communication between MLink and the MControl devices internally is a RS485 peer-topeer communication (max 10MBps) with a deterministic Master-Slave protocol.

Up to 60 *MControl* devices can be connected to one *MLink*. The wiring between all *MControl* and *MLink* Motor Operation via Human Machine Interface (Web Interface) is built-in inside the switchboard, no additional wiring is required. Multiple *MLink* can communicate via fieldbus (Profibus or MODBUS) to the control systems. The *MLink* acts as a standard fieldbus slave device in Master-Slave communication protocols.

As an option, redundancy in communication systems and fieldbus technology allows data communication between a PLC or PCS master to slave devices on two independent communication links. This may be utilized if a higher availability of the communication link is required. The MLink contains time server / client functionality as an option to provide accurate time signal to all MControl. The time stamp of alarm and events from MControl is distributed to a higher level Process Control System via the Ethernet network.

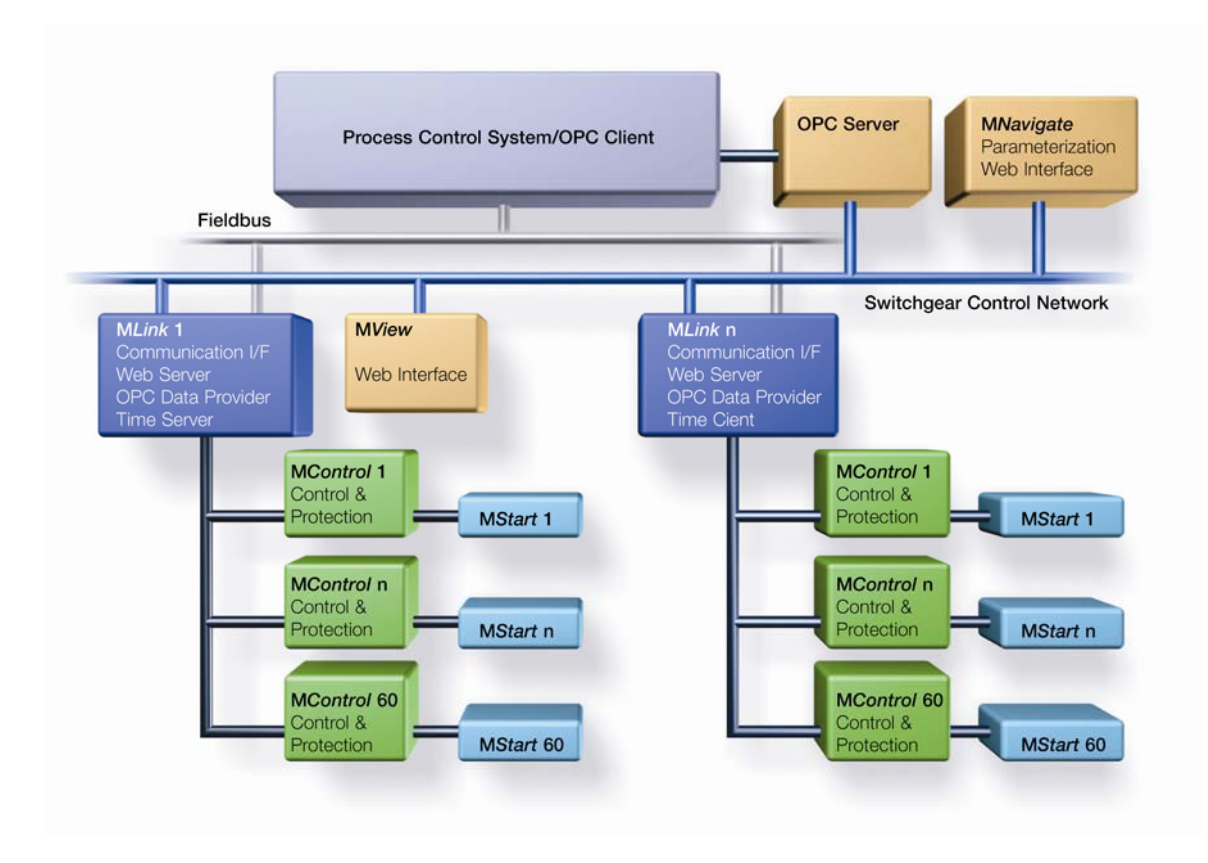

Figure 17 Typical Communications Overview

#### 2 MNS iS System Setup

#### 2.1 Cubicle identification

For the MNS *i*S System to operate correctly each cubicle requires an identification number. One *MLink* communicate to a maximum of 7 cubicles. This numbering is defined at the project engineering stage.

Cubicle numbers are accordingly set by defined connections of the terminal blocks to the fuse holder on the top of the 24 V DC Control voltage supply bar.

M*Link* identifies the cubicle based on the live supply bars.

Figure 18 shows exemplarily the coding of cubicle number 1.

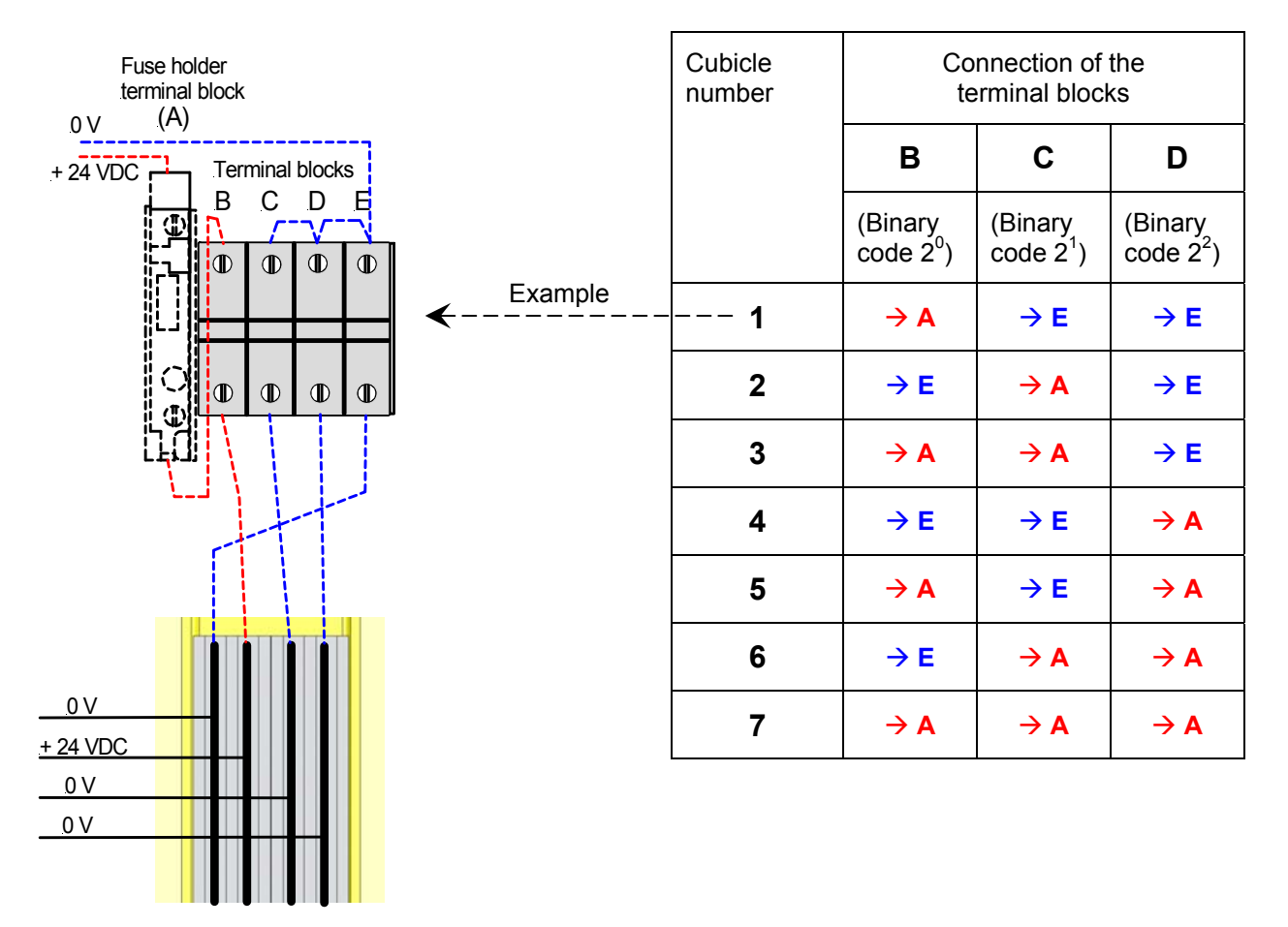

Figure 18 Switchboard identification (example)

#### 2.2 Module location setting

Each single M*Control* as well as M*Start* / M*Feed* module position is defined in the MNS *i*S project configuration data.

As a precondition for the allocation between particular MControl and MStart / MFeed devices the vertical position of the MControl in the switch-board has to be set.

The BCD rotary switches used for this setting are located on the backplane of the control condapter, see Figure 19. Both switches indicate the horizontal position of the module top edge as decimal code.

The horizontal positions 1 through 4 on each level are registered automatically with the insertion of the particular M*Control*.

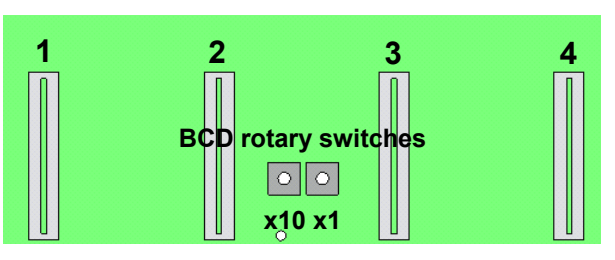

Figure 19 BCD rotary switches on control condapter

| BCD rota                                                                              | ry switch                                                           | Module location |
|---------------------------------------------------------------------------------------|---------------------------------------------------------------------|-----------------|
| x 10                                                                                  | x 1                                                                 | (2E steps)      |
| $\begin{array}{c} 4 \\ 3 \\ 2 \\ 1 \\ 0 \\ 9 \\ 9 \\ 9 \\ 9 \\ 9 \\ 9 \\ 9 \\ 9 \\ 9$ | $\begin{bmatrix} 4 & 5 & 6 \\ 3 & 1 & 9 \\ 2 & 1 & 9 \end{bmatrix}$ |                 |
| Position                                                                              | Position                                                            |                 |
| 0                                                                                     | 19                                                                  | 0109            |
| 1                                                                                     | 09                                                                  | 1019            |
| 2                                                                                     | 09                                                                  | 2029            |
| 3                                                                                     | 06                                                                  | 3036            |

| BCD rotary | switch | Horizontal level of                                                                                                    | Module height             | Vertical positio                        | n of                           |                   |
|------------|--------|----------------------------------------------------------------------------------------------------|---------------------------|-----------------------------------------|--------------------------------|-------------------|
| x 10       | x 1    | module in switchboard<br>(upper edge)                                                                                       | (Sample<br>configuration) | module in com<br>(No. of M <i>Conti</i> | partment<br><i>ol</i> main boa | ard)              |
| 0          | 1      | 1<br>2<br>3                                                                                                    | 4 x 6E/4                  | Image: 1/1         Image: 1/2           | ►<br>1 / 3                     | ►<br>1 / <b>4</b> |
| 0          | 4      | 4<br>5<br>6                                                                                                    | 2 x 6E/2                  | ✓ 4 / 1                                 | ►<br>4 / 3                     |                   |
| 0          | 7      | 7<br>8<br>9                                                                                                    | 6E                        | <b>7</b> /1                             |                                |                   |
| 1          | 0      | 10<br>11<br>12<br>13<br>14<br>15                                                                                            | 12E                       | <b>1</b> 0 / <b>1</b>                   |                                |                   |
| 1          | 6      | 16           17           18           19           20           21           22           23           24                  | 16E                       | <b>F</b><br>16 / <b>1</b>               |                                |                   |
| 2          | 5      | 25         26         27         28         29         30         31         32         33         34         35         36 | 24E                       | 25 / 1                                  |                                |                   |

#### Sample configuration

#### 2.3 MControl Overview

For an introduction to M*Control* functionality see section MNS *i*S Design and Components, page 15.

#### 2.3.1 Mainboard and Extension cards

The basic component of the M*Control* unit is the main board. It is contained in a metal housing.

The main board is the main processing unit providing

- basic digital I/Os
- switchgear bus interface
- serial connection to MStart / MFeed
- power supply

If specified, extension cards providing optional functionality are added to the main board:

- Extended Digital I/O
- Extended Analog I/O
- Profibus Direct Interface
- PTC I/O
- Relay cards
- 3-channel PT 100

Extension cards can be used if they are selected with the project specific configuration within the ABB Engineering tool.

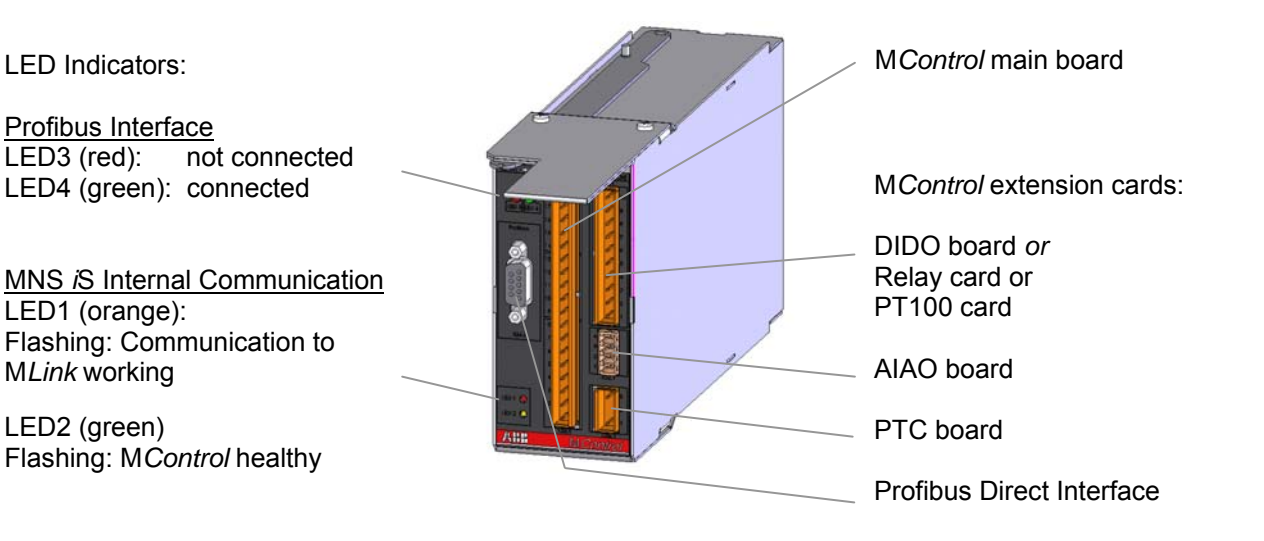

Figure 20 MControl components

#### 2.3.2 Location

Each MControl is plugged into a slot of the control condapter located in the control compartment of the MNS *i*S cubicle (see Figure 21).

The horizontal and vertical position of this slot corresponds with the dedicated power module (*MStart / MFeed*) location. After insertion, the *MControl* unit is internally connected (hardwired) to this *MStart / MFeed* module.

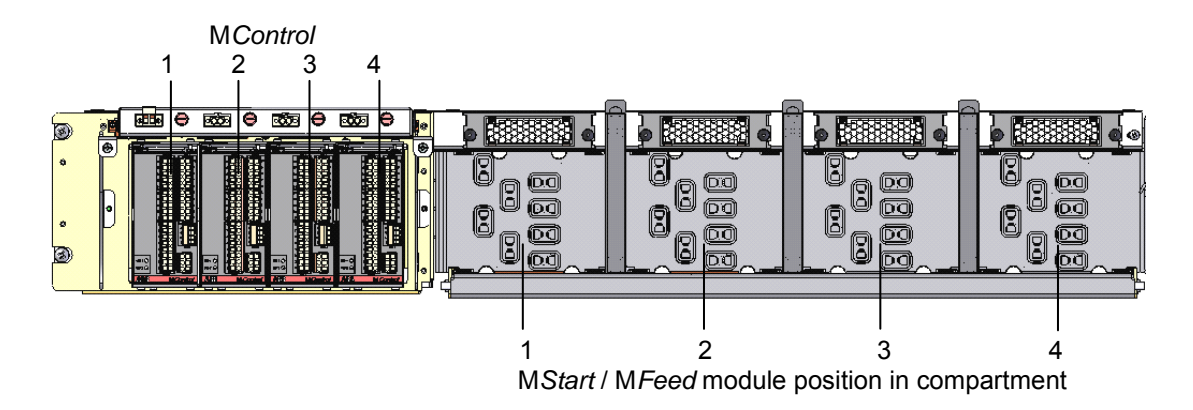

Figure 21 MControl location

#### 2.4 Connection Details

#### 2.4.1 MControl connection

After insertion, the M*Control* is mechanically locked by pivoting the locking lever on the top of the unit.

The connection of MControl with the MStart/ MFeed module works as the plug and produce method via the rear connector of the MControl unit. The MControl front connectors are wired according the project specific pin allocation of I/Os, bus interfaces etc.

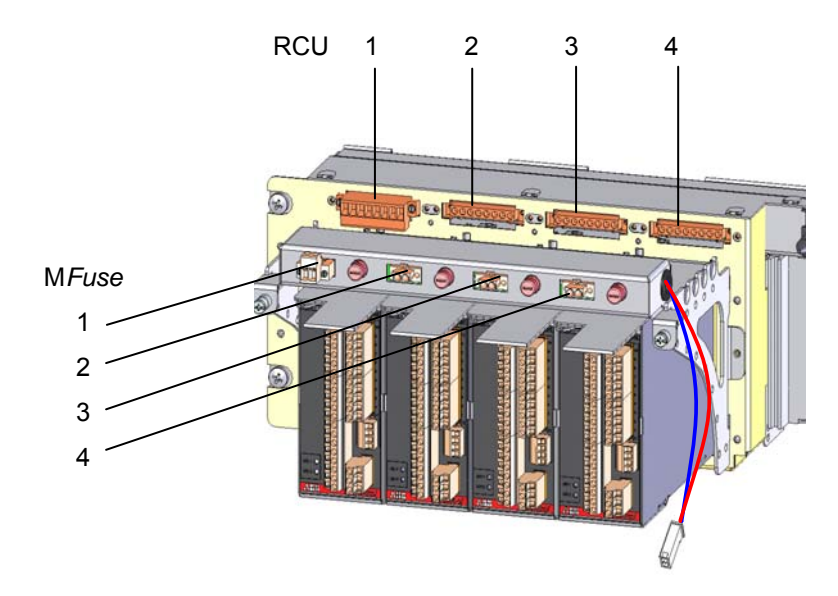

#### Figure 22 MControl connection

#### Important:

The contactor control circuit for each starter can be opened for the optional use of a Remote Control Unit (RCU) or Emergency Stop at connector X35 (above M*Control*). Connectors X35.1 and X35.4 are to be bridged in case none of these options is used. See connection diagram on page 25.

#### **MControl** Connection Diagrams

Overview of connectors on the control condapter backplane and the M*Control* unit:

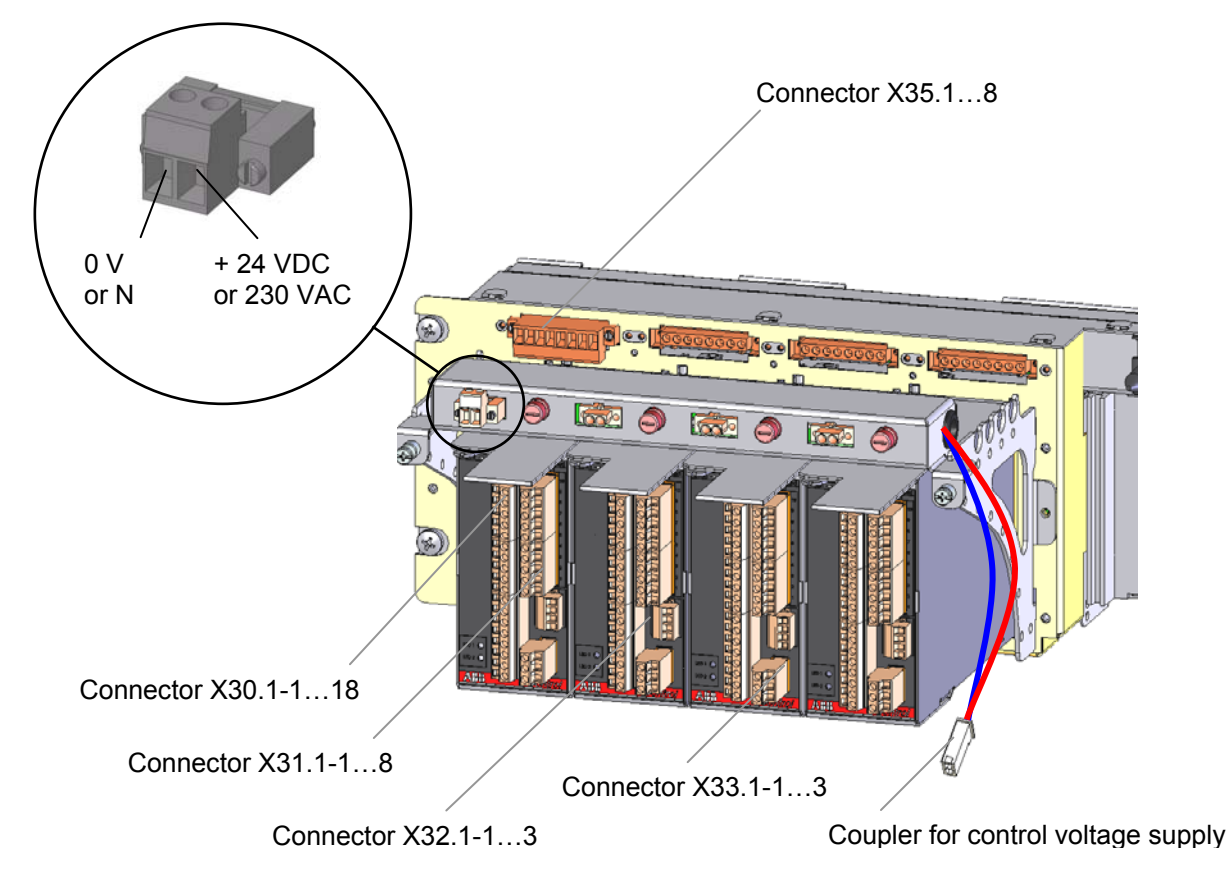

#### Figure 23 MControl connectors overview

For detailed connection diagrams see the following figures. They show the options available for the control and auxiliary circuits. Please refer to the project specific documentation for a more detailed overview.

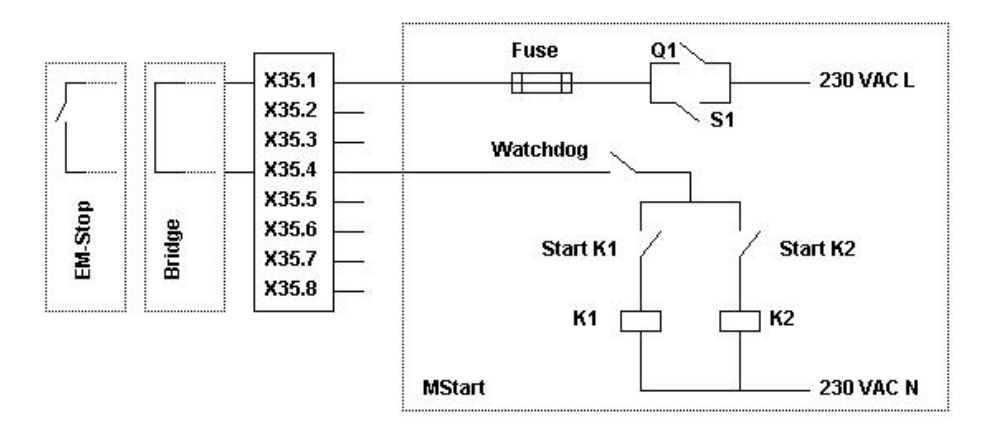

Figure 24 Connection diagram X35

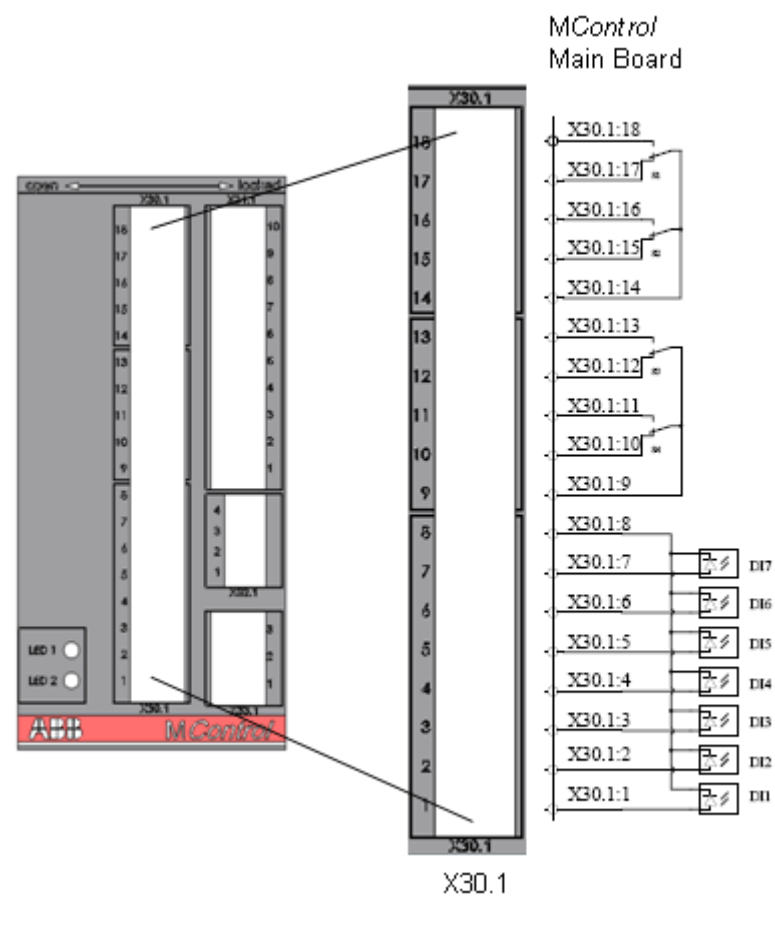

Figure 25 Connection diagram X30 - Main Board

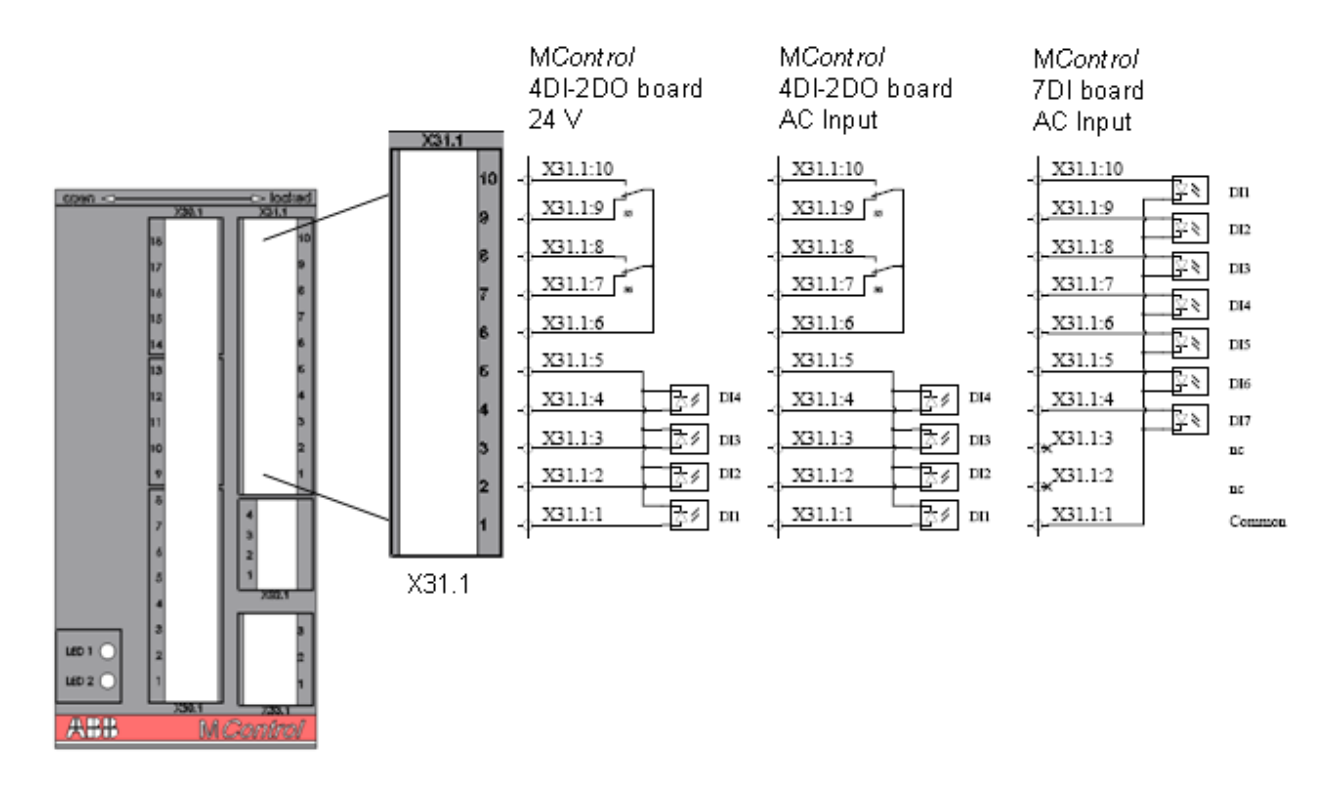

Figure 26 Connection diagram X31 – DI/DO

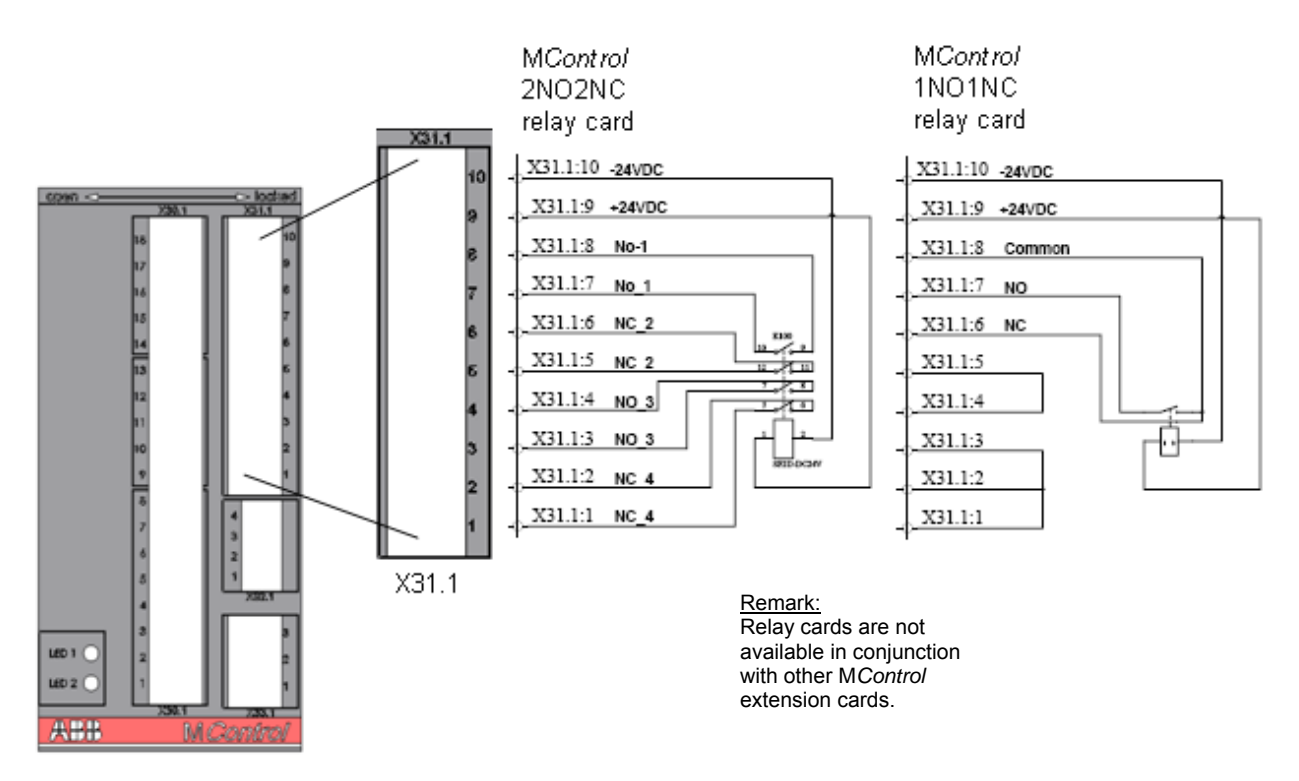

Figure 27 Connection diagram X31 - Relay card

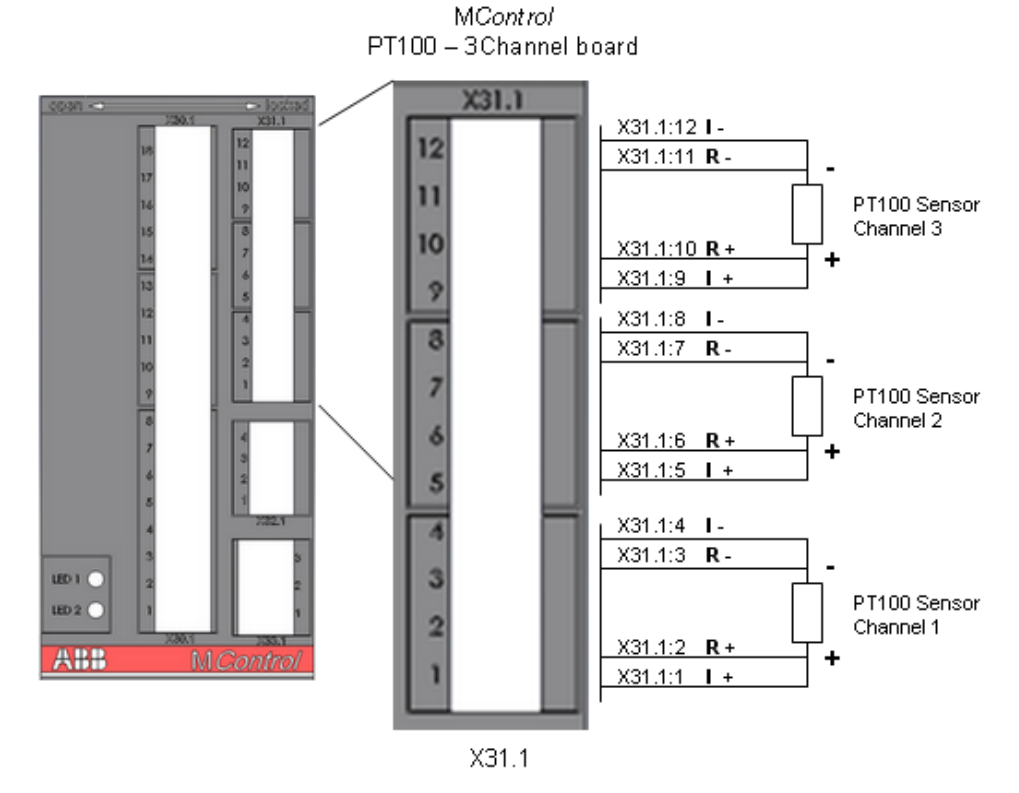

Figure 28 Connection diagram X31 – 3 channel PT100

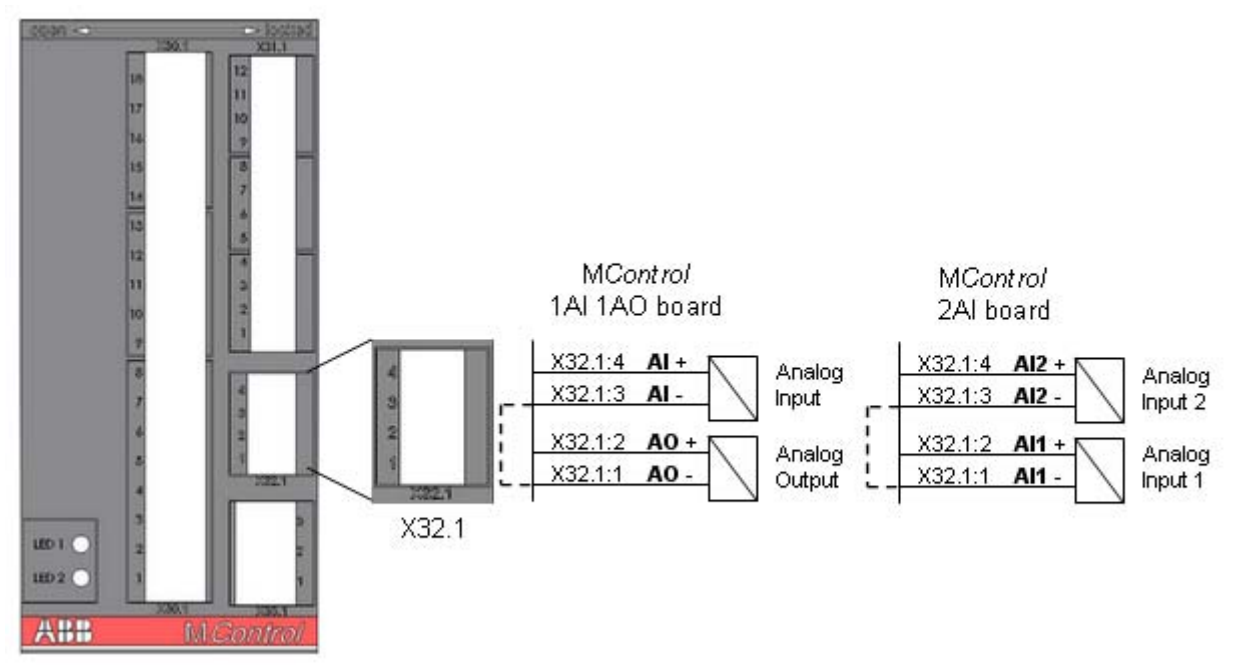

Figure 29 Connection diagram X32 – Analog In-/Outputs

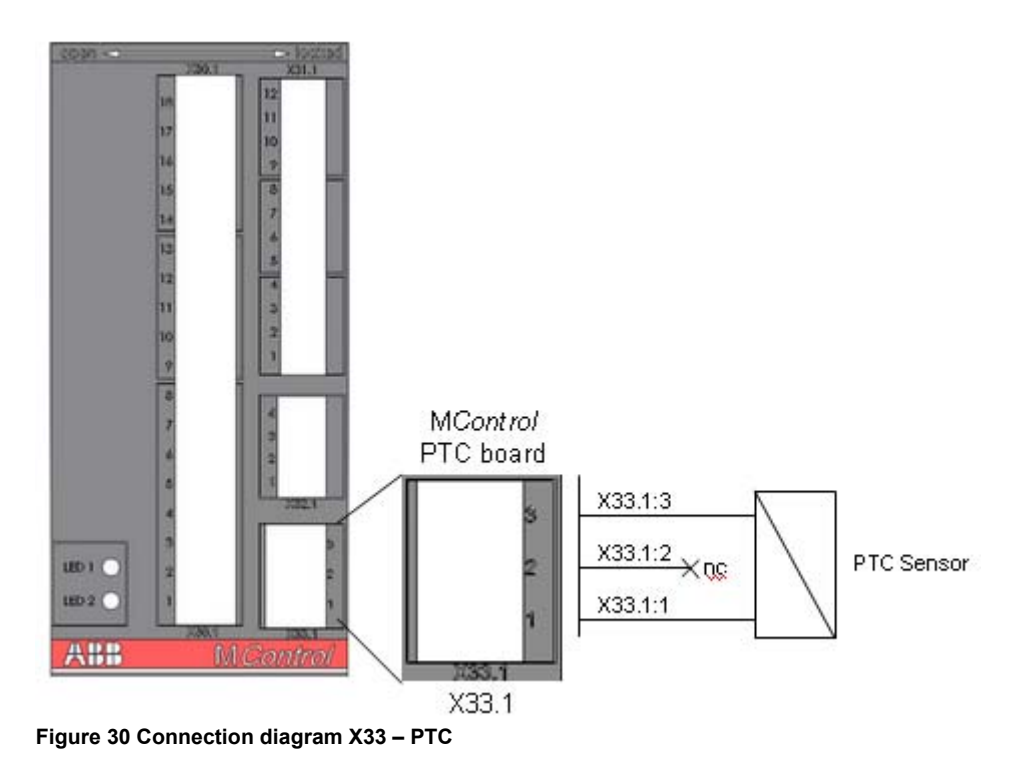

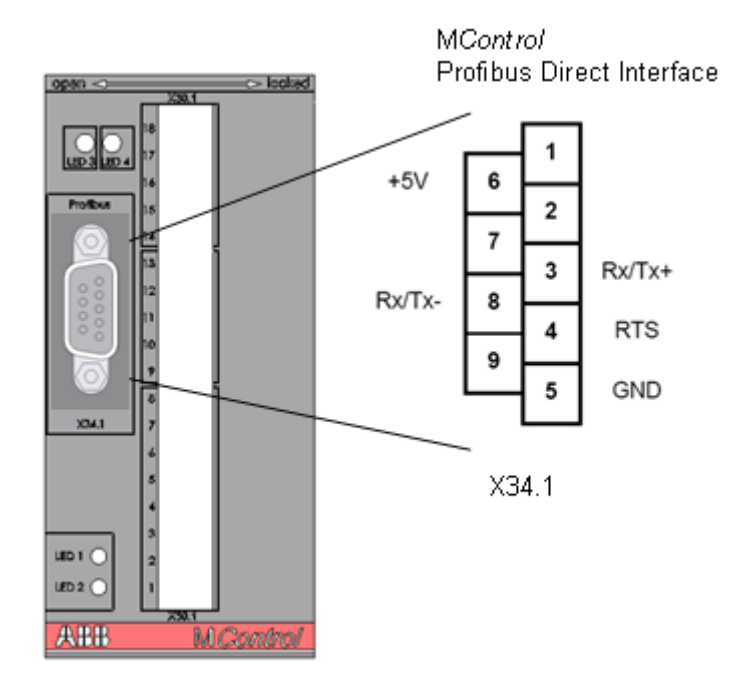

Figure 31 Connection diagram X34 – Profibus Direct Interface

#### 2.4.2 Connection of Conventional feeders

Pin assignments on the control condapter connectors for conventional feeder modules, valid for module sizes 6E/4, 6E/2 and  $\ge 6E$ :

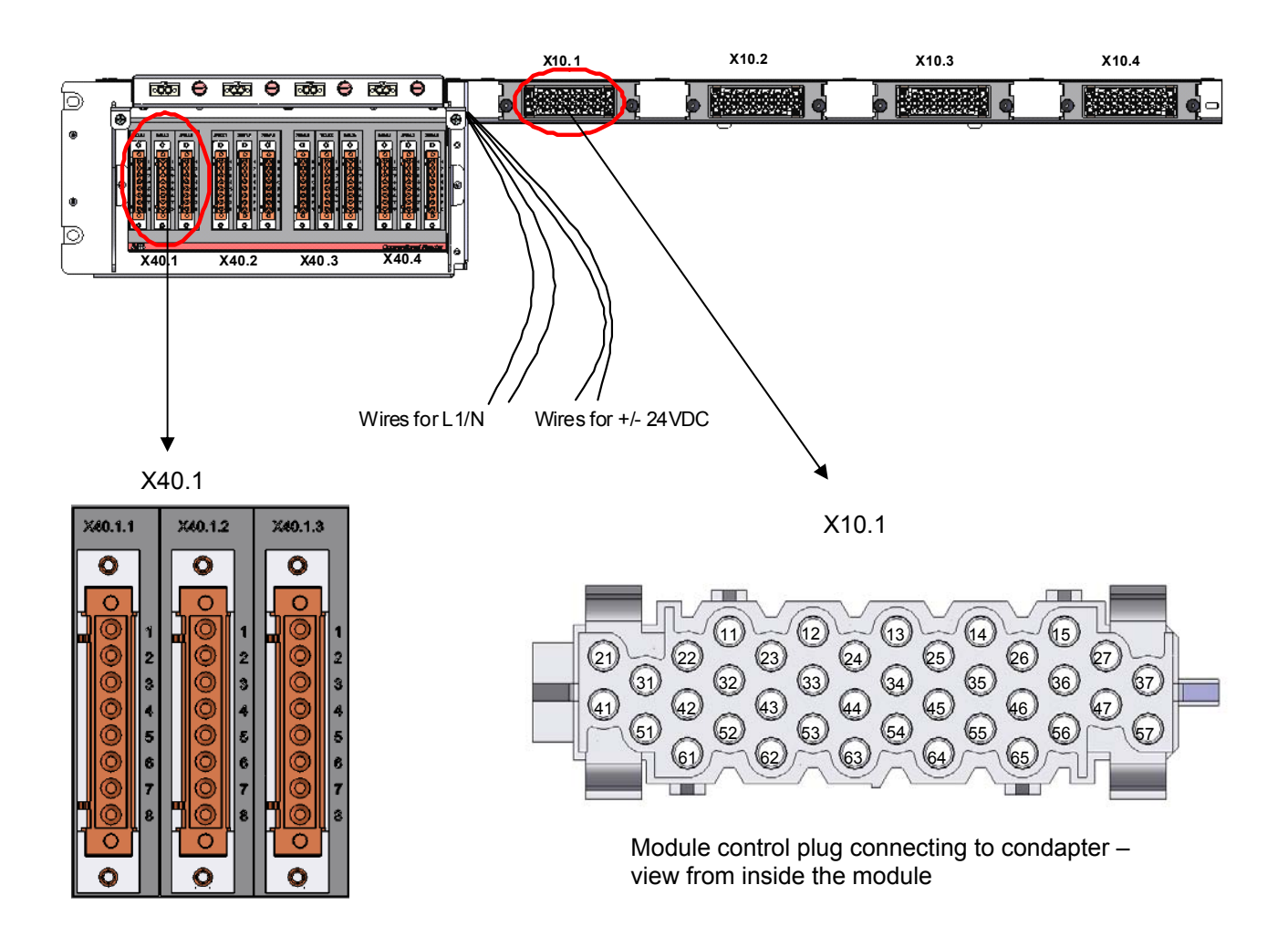

Figure 32 Connection of conventional feeders – pin assignment X40 – X10

| 3x8 pole c | control plug at | 38 pole    | control plug |                                 |
|------------|-----------------|------------|--------------|---------------------------------|
| control    | condapter       | at withdra | wable module |                                 |
|            | 1               |            | 12           |                                 |
|            | 2               |            | -            |                                 |
|            | 3               |            | -            |                                 |
| X40 1 1    | 4               | X10.1      | 13           |                                 |
| 740.1.1.   | 5               | X10.1.     | 22           |                                 |
|            | 6               |            | 23           |                                 |
|            | 7               |            | 24           |                                 |
|            | 8               |            | 25           |                                 |
|            | <u> </u>        |            | •            |                                 |
|            | 1               |            | 21           |                                 |
|            | 2               |            | 31           |                                 |
|            | 3               |            | 32           |                                 |
| X40 1 2    | 4               | X10 1      | 33           | The terminal pin assignments of |
| X10.1.2.   | 5               | X10.11     | 34           |                                 |
|            | 6               |            | 35           | X40.2 – X10.2                   |
|            | 7               |            | 36           | X40.3 – X10.3                   |
|            | 8               |            | 37           | X40.4 – X10.4                   |
|            |                 | T          |              |                                 |
|            | 1               |            | 11           | are according to this example.  |
|            | 2               |            | 41           |                                 |
|            | 3               |            | 51           |                                 |
| X40.1.3.   | 4               | X10.1.     | 46           |                                 |
|            | 5               | _          | 27           |                                 |
|            | 6               |            | 47           |                                 |
|            | 7               |            | 57           |                                 |
|            | 8               |            | -            |                                 |
|            |                 |            |              |                                 |
| Exter      | nai wires       | Г          | 44           |                                 |
|            |                 | X10.1.     | 14           |                                 |
|            | N               |            | 15           |                                 |
|            | 241/            |            | 4.4          |                                 |
| +          | 241             | X10.1.     | 44           |                                 |
|            | ∠4 V            |            | 40           |                                 |

Example: Terminal pin assignment for X40.1 to X10.1:

#### 2.5 MLink Overview

#### 2.5.1 General

The communication interface module M*Link* collects information from the connected M*Control* units.

Maximum units per MLink:

- 7 cubicles <u>or</u>
- 60 modules

In case more cubicles/ modules are required, several MLink units are linked via a Network Switch.

#### 2.5.2 Interfaces and Annunciation

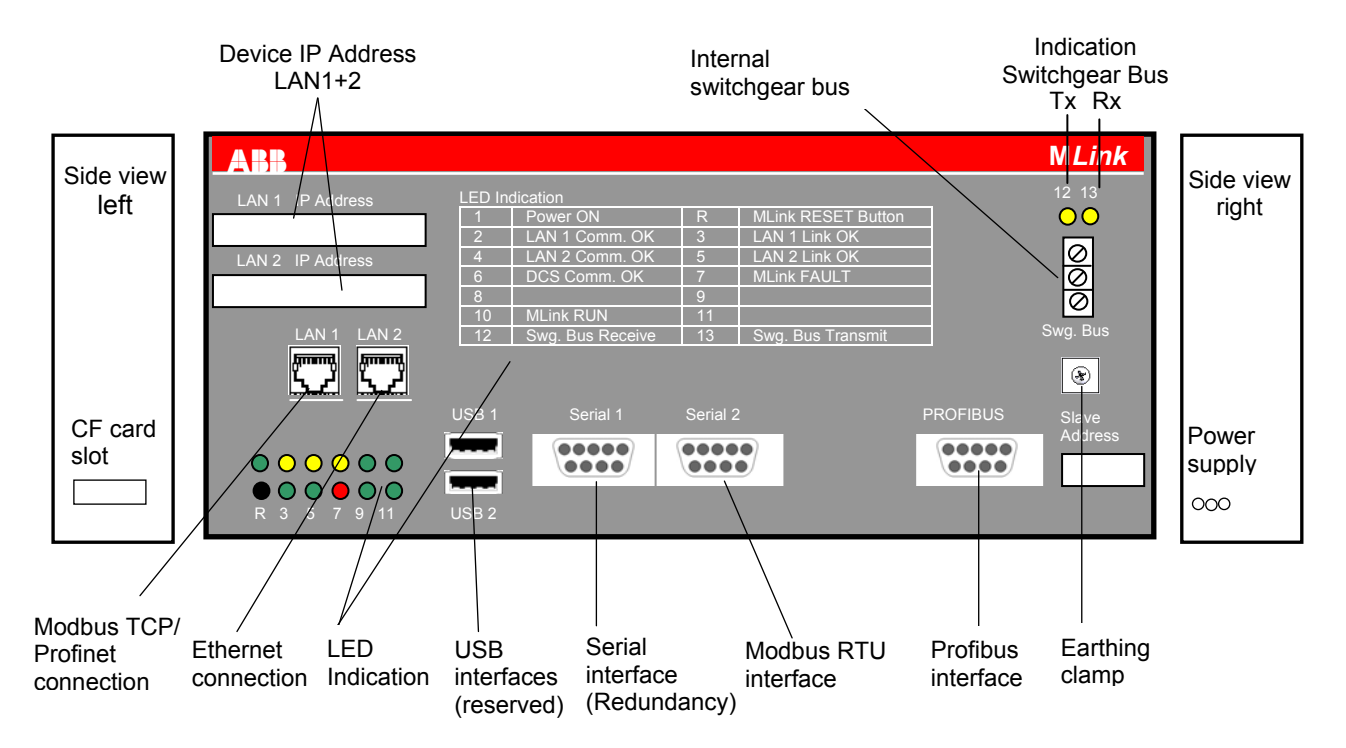

Figure 33 MLink interfaces and annunciation

#### 2.5.3 Compact Flash (CF) Card

The compact flash card contains:

- Operating System
- IP address
- MLink parameters
- Fieldbus parameters

The card is inserted to the slot at the left side of the MLink unit. As soon as the flash card is inserted and MLink is connected to the voltage supply, MLink starts polling the MControl units connected to the switchgear network.

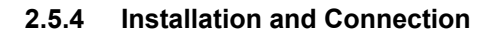

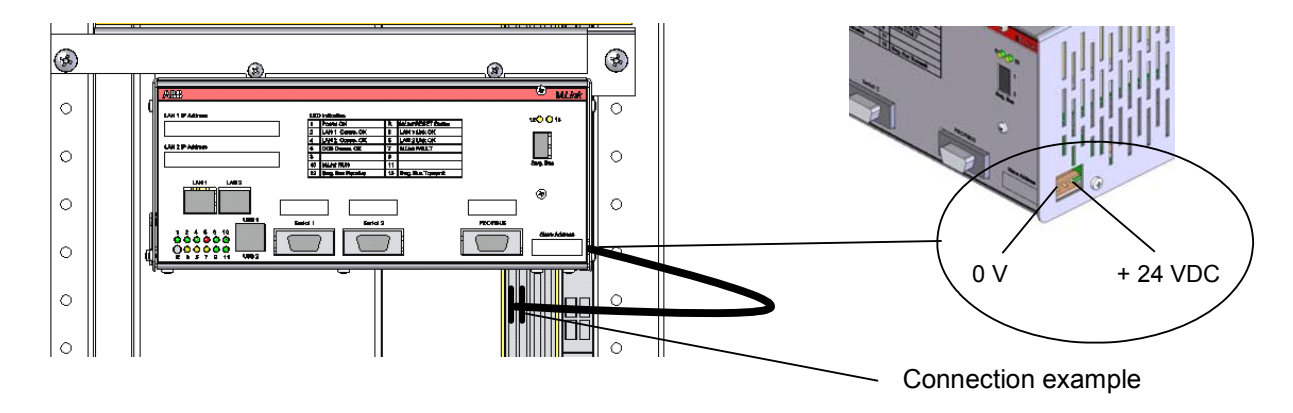

Figure 34 MLink installation

#### 2.5.5 Bus wiring in multiple cubicles

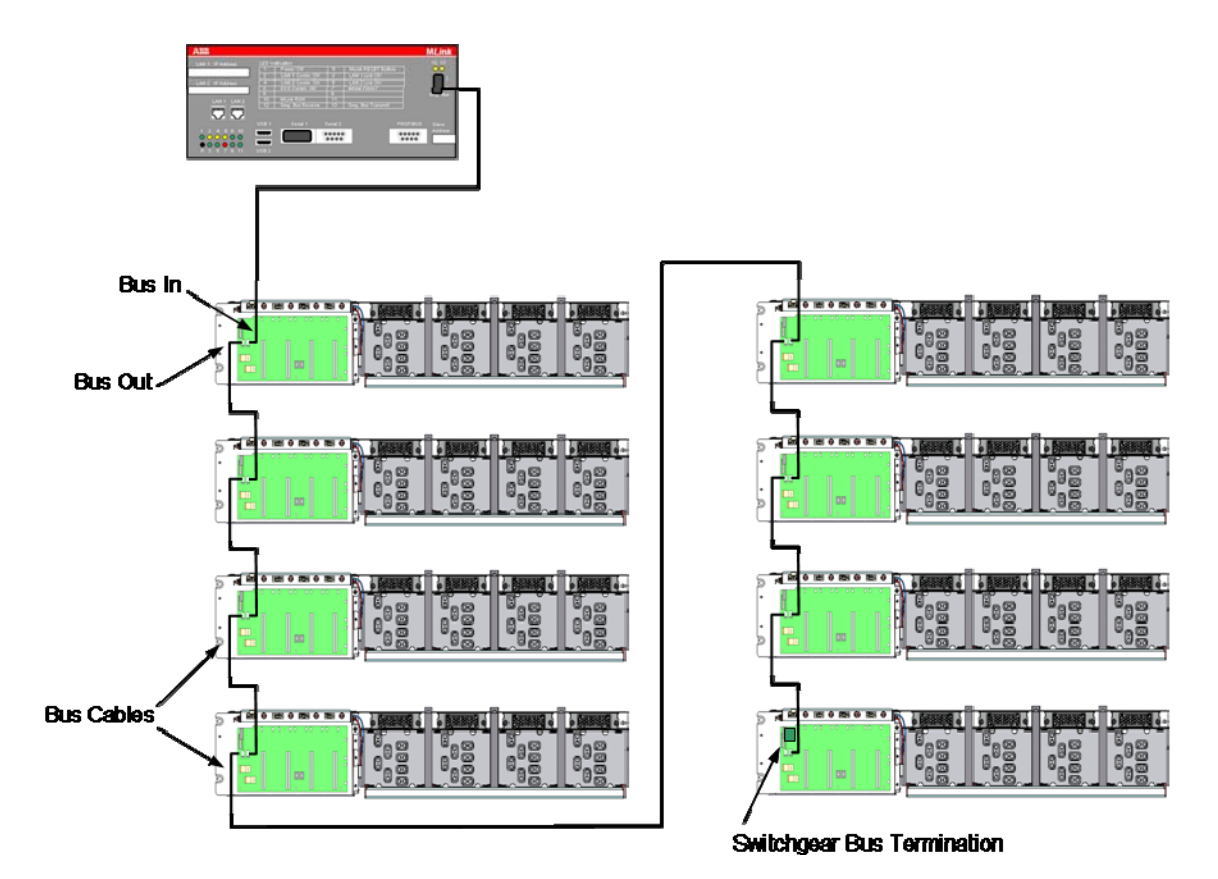

Figure 35 Bus wiring in multiple cubicles

# 2.5.6 Bus wiring in multiple cubicles, dual redundant configuration

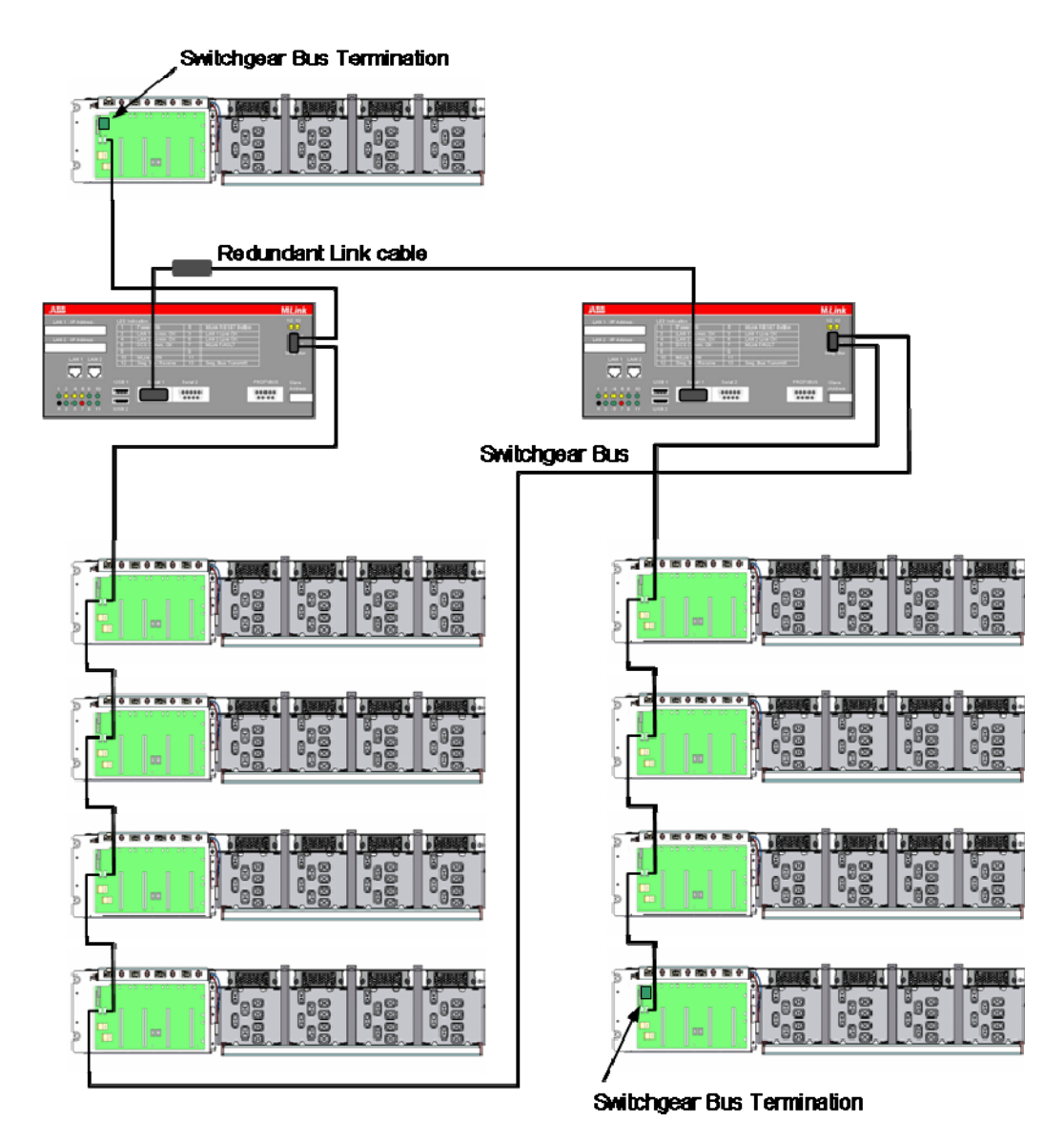

Figure 36 Bus wiring in multiple cubicles – Redundant MLinks approved topology example 1

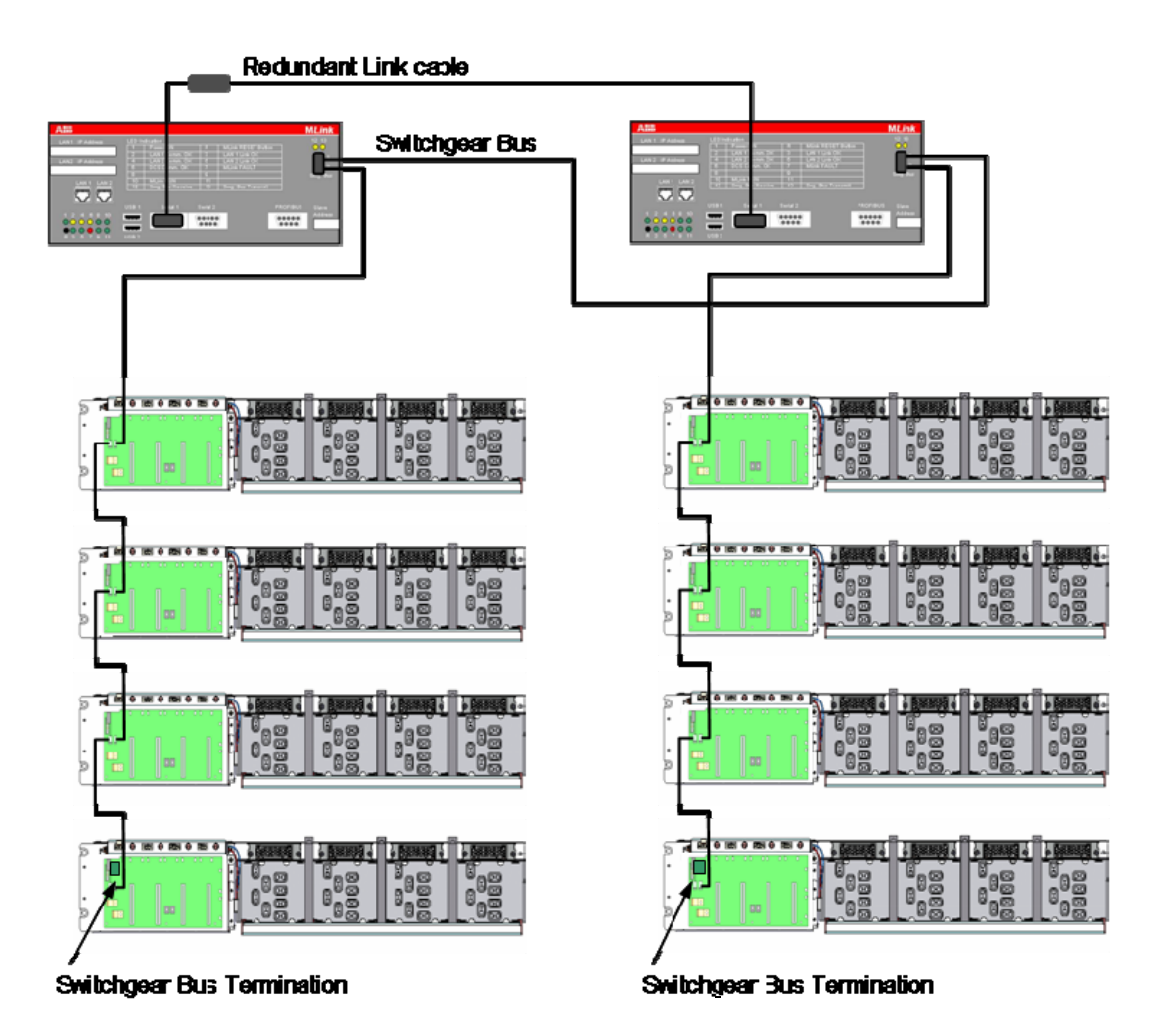

Figure 37 Bus wiring in multiple cubicles – Redundant MLinks approved topology example 2

#### 2.6 MView Overview

A standard touchscreen running web browser software is used as M*View* mounted at a central place in the switchboard.

General information on MView functionality is given in section MNS *i*S Design & Components, page 18.

The touchscreen is installed in the control cable room door and connected to M*Link* as shown in Figure 38 hereunder.

Note: Figure 38 refers to the ABB's standard device, however also other industrial touch-screens can be used.

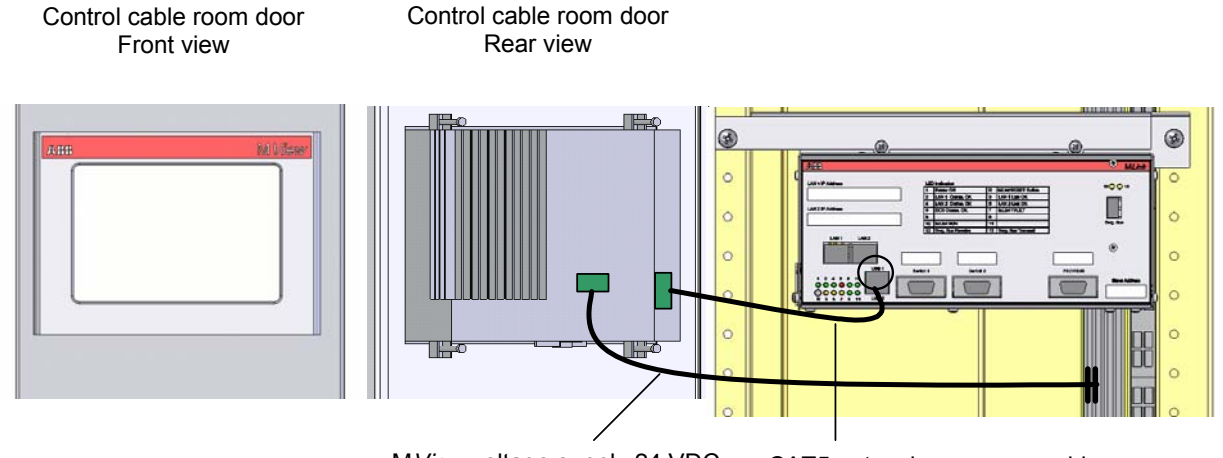

MView voltage supply 24 VDC

0 11 7

CAT5 network crossover cable

Figure 38 MView installation and connection

#### 2.7 MStart / MFeed installation

MStart / MFeed modules installation depends upon the type and function of that particular application defined within the ABB Engineering software. The MControl associated with the power module confirms that the correct power module is utilised, if there is a conflict a 'location supervision' alarm is activated. Therefore any mismatch of applications or power ratings is prevented.

For more information on module operation, please see section MNS *i*S Operation, page 44.

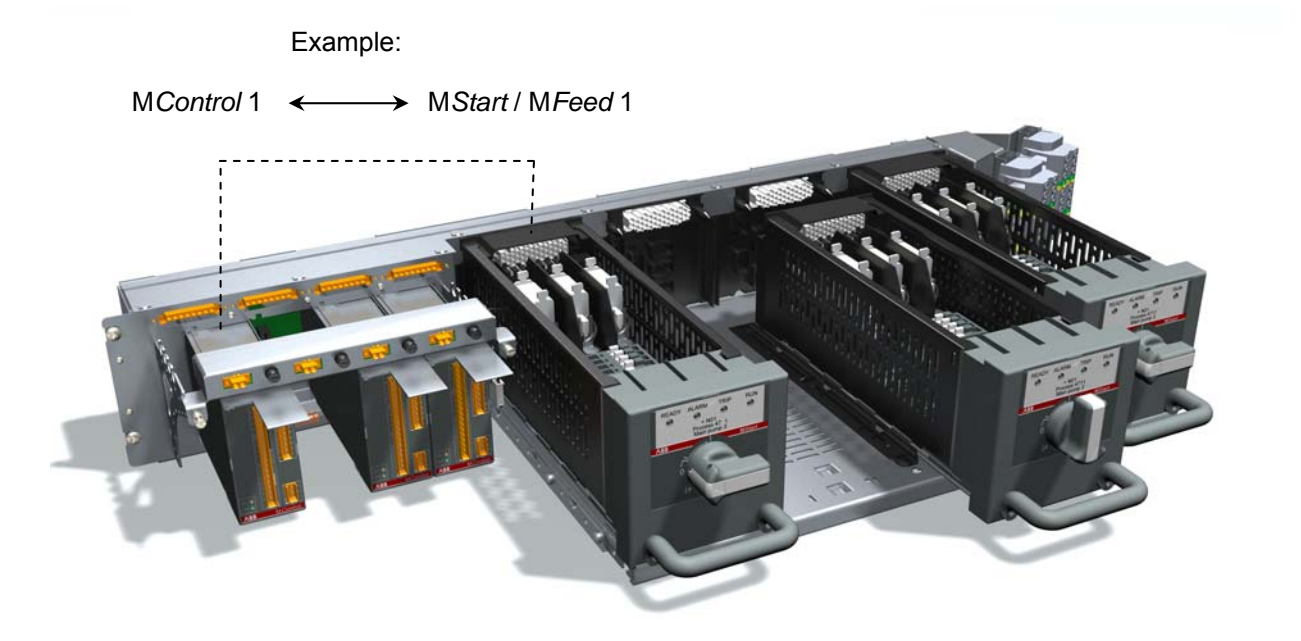

Figure 39 MControl and MStart / MFeed connected to control and power condapters

#### 2.8 Project specific parameterization via MNavigate

The parameterization tool MNavigate is used for setting/ editing project specific parameters.

#### Note:

Precondition for the use of M*Navigate* for above actions is the availability of an MNS *i*S **project application** imported from the ABB Engineering tool.

This application contains all plant specific fixed information for example

- the device list (MStart, MFeed, MControl, MLink)
- device locations
- used hardware options (e.g. MControl extension cards).

Hence parameterization with M*Navigate* only refers to the alterable attributes like

- parameters (motor characteristics, protection settings)
- configuration parameters
   (MControl I/O settings)

Help files for MNavigate users are available via

- the MNavigate entry in the Windows Start menu or
- the "Help" button in the upper M*Navigate* navigation bar
- as a separate chm file

These files contain information on

- MNavigate Software itself
- Starter, Control, Protection and Maintenance Functions

View options for the content are

- order by fixed content sections
- order by index words (incl. details like single parameters)
- search function

For more information on MNavigate, please refer to

- the M*Navigate* online help, see section hereunder
- the MNavigate help file as separate chm file.

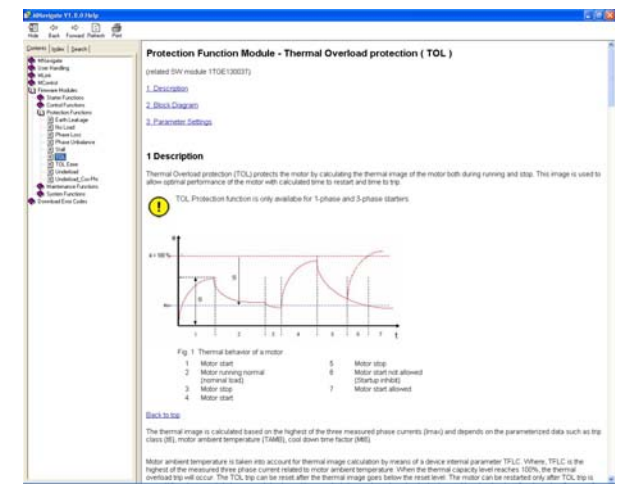

Figure 40 Help function

#### Parameterization steps:

(1) After program startup and project data import the **start page** is shown.

Use the following buttons for further actions:

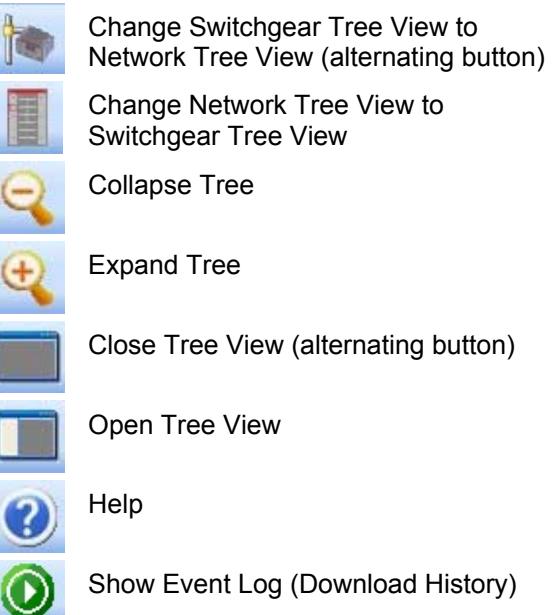

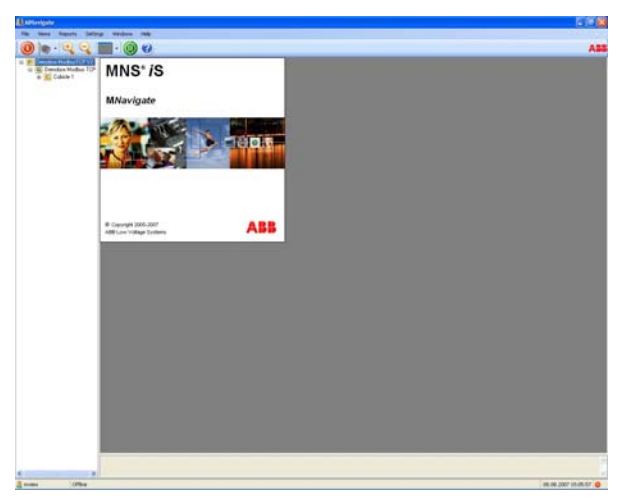

Figure 41 MNavigate Start View

/

Hide Event Log

Close current project and open startup window to select another project

(2) Views and device selection

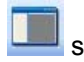

selects the **Switchgear tree view** in the left navigation showing all MNS *i*S components belonging to the particular project.

is used for changeover to **Network tree view** showing M*Link* allocation.

Symbols mean the following:

- P Project name
- G Switchgear name
- Cubicle name
- MLink name
- MControl (motor starter)
- MControl (feeder)

is used for changeover to **Bitmap view** which delivers a switchgear front view in the main window. Selection of M*Control* units for further actions can also be done from here.

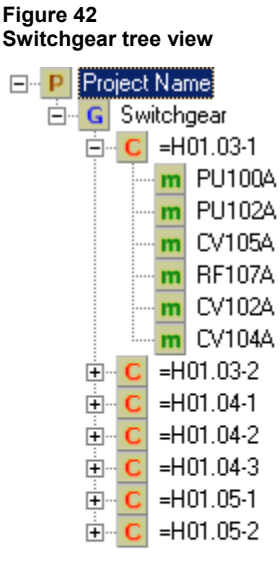

Figure 43 Network tree view

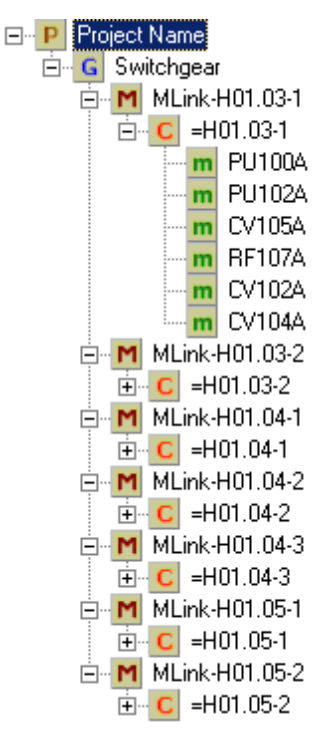

To select an **MControl** from the Tree view, simply right click with the mouse, this will, in one action select the required M*Control* and show the functions that are possible for that particular module.

Alternatively the M*Control* can be selected from the **Bitmap view** (Switchgear front view)

For each MControl you have the options to:

- Parameterize
- Download
- Assign to MControls

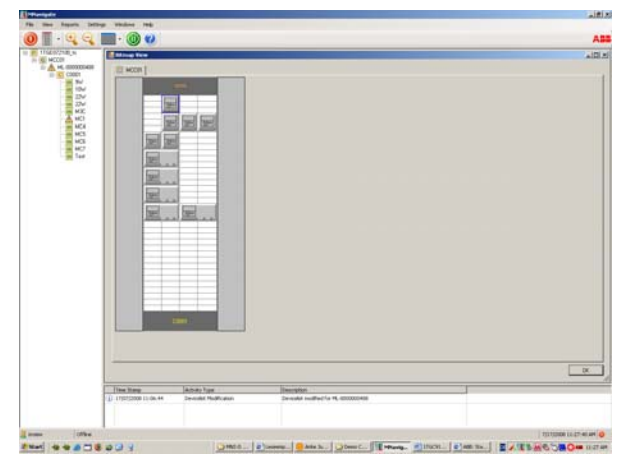

Figure 44 Bitmap view (switchgear front view)

(3) Parameterization

The **MControl Parameterization screen** is open in the window area once the Parameterize option has been selected for the particular module.

#### Note:

The parameters shown here are those held within the M*Link* (CF Card). The parameters are not changed in the M*Control* until they have been downloaded.

| - Company                                                                                                    |             |                    |                |                   |                         |
|----------------------------------------------------------------------------------------------------|-------------|--------------------|----------------|-------------------|-------------------------|
| Course lastin                                                                                                    | Seafer      | ε¥,                |                | linte             | 110010009402            |
| Family and Sec.                                                                                                    | 35          | Hand Careet (4)    | 11.8           | 100               | MEYDOL                  |
| ( Status Dataston) His                                                                                                    | tel Ferther | Contraction in a   | intert Farmers | n (spensor) (N is | Bild Service ( G. F. R. |
| Input Experie                                                                                                    |             | Parameters         |                |                   |                         |
| PALSE 👻                                                                                                    | Des.        |                    | 3.0            | 三月 十二             |                         |
| FALSE M                                                                                                    | Postfile    | 8                  | 8.0            | Par = 5.30.00     |                         |
| FALTE 💌                                                                                                    | SHLOP       | CT average of      | 100            | their - t.t.      |                         |
| 14.16 9                                                                                                    | DIM,COM     | Faller<br>C        | ALC:           | ·                 |                         |
| F4LM #                                                                                                    | Dations     | Configuration pro- | and the second |                   |                         |
| FALSE                                                                                                    | Taffeet.    | Nation of Phases   | 2Plant         |                   |                         |
| <br>                                                                                                    |             |                    |                |                   |                         |
| Contraction of the local division of the local division of the loc |             |                    |                |                   |                         |

Figure 45 MControl parameterization screen

A parameterization window has different areas.

In the top area the MStart data is shown (Consumer Id, MStart Id, Power and Current Rating and Starter type). This data is not editable, and is imported from the ABB Engineering tool.

The area below is used for the firmware module and its settings. Each firmware module has its own window. Only those applications are presented, which are available for the selected *MControl/MStart*. Depending on the firmware function the module has

- motor related parameters and
- configuration parameters

The change of configuration parameters alters the functions of the MControl I/Os.

Within the parameterization window it is possible to toggle forwards and backwards with the arrow keys on the right hand side of the window. This will then display the list of parameters available for the selected module. It is also possible to select the required protection function by the name tab.

To edit / enable / disable functions is simply a matter of editing the values available in the fields, moving the cursor over the field shows the available values for that particular field.

Once a field is edited and **Apply** is selected, the information is saved within the MNavigate package. The icon for the particular MControl in the Tree View changes from the normal

MControl icon to the  $\triangle$  warning icon. Now the parameters in the MNavigate differ from those in the actual MControl.

User can now proceed to edit more parameters. Each time a field is edited and shall be saved, select 'Apply'.

'Cancel' discards the data input. 'OK' closes the parameterization window returning to the start page.

| Concurrer Identifier<br>Rated Power [kW] | Sump Pump<br>5,5 | 1 Rated Current (A)                   | 11,5           | Identifier<br>Type | 1TGE10602084032<br>REV-DOL |   |
|------------------------------------------|------------------|---------------------------------------|----------------|--------------------|----------------------------|---|
| arth Leakage Contro                      | Voltage Superv   | ision MControl IO Module              | Control Access | Programmable       | Logic Register Basic       | 1 |
| Input Signals<br>FALSE                   | DC-01-Refe       | Parameters<br>Isolated-Characteristic | NO             | ~ ^                | Output Signals<br>DC-11    |   |
| FALSE                                    | DC-02-Refe       | DC-I1-Characteristic                  | NO             | ~                  | DC-12                      |   |
| FALSE 🗸                                  | DC-03-Refe       | DC-12-Characteristic                  | NO             | ~                  | DC-13                      |   |
| FALSE                                    | DC-04-Refe       | DC-13-Characteristic                  | NO             |                    | DC-14                      |   |
|                                          |                  | Configuration param                   | ieters         | _                  | DC-I5                      |   |
|                                          |                  | DC-01-Description                     | DC-01          |                    | DC-16                      |   |
|                                          |                  | DC-02-Description                     | DC-02          |                    | DC-17                      |   |
|                                          |                  | DC-03-Description                     | DC-03          |                    |                            |   |
|                                          |                  | DC-04-Description                     | DC-04          |                    |                            |   |
|                                          |                  | L                                     |                |                    |                            | _ |

Figure 46 Parameterization window sections

| AlarmEnable         | Enabled      | *  |                        |
|---------------------|--------------|----|------------------------|
| TripEnable          | Enabled      | ~  |                        |
| AlarmLevel          | 90           | -  | %                      |
| T6N1                | 5            | -  | /in = 0                |
| CooldownTimeFactor  | 4            | 3  | nax = 100<br>RepSize = |
| MotorAmbTemp        | 40           | \$ | oC                     |
| TolBypassEnable     | Disabled     | *  |                        |
| TripAcknowledgeEnab | Enabled      | *  |                        |
| ResetStations       | Local/Remote | ~  |                        |

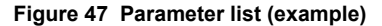

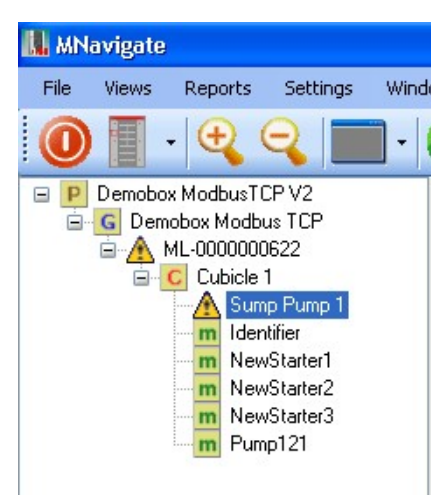

Figure 48 Saved parameters

#### (4) Parameter download

To **download the edited parameters** to the MControl, select 'Download', then 'Parameters' from the options given from 'right clicking' on the required MControl.

For information on the status of the parameter download select the event log icon from the toolbar, this opens an additional pane at the bottom of the screen.

As long as the download is in process the indicator in the bottom left hand corner of the screen flashes Green, in addition the status is given in the event log window. Once the download has been completed the indicator the bottom left hand corner returns to the steady state Red condition, conformation is also given in the event log window, and the MControl icon returns to the **m** state.

(5) The option **Assign to MControl** allows the user to copy the settings of one MControl to other MControls.

Select one MControl to be the data source.

| aradian Hadran TCP V?     | · 🥘 🕴                                          | _                         |  |
|---------------------------|------------------------------------------------|---------------------------|--|
| Canada Madaa 10P          | MNS" /S                                        |                           |  |
| NewStarter                | MNavigate                                      |                           |  |
| n Nextbalk()<br>n Purg121 | A COLOR                                        |                           |  |
|                           |                                                |                           |  |
|                           |                                                |                           |  |
|                           |                                                |                           |  |
|                           | Genyaget 2005-2007     ADD Low Yolkage Taximes | ABB                       |  |
|                           |                                                |                           |  |
|                           |                                                |                           |  |
|                           |                                                |                           |  |
|                           |                                                |                           |  |
|                           |                                                |                           |  |
|                           |                                                |                           |  |
|                           |                                                |                           |  |
|                           |                                                |                           |  |
|                           | IN IN THE OWNER AND ADDRESS OF                 | in American Da Prime (7)  |  |
|                           | 38.08.2007 13 10-40 Performing Download        | t für MCtentrei Plumg (21 |  |

Figure 49 Download of parameters

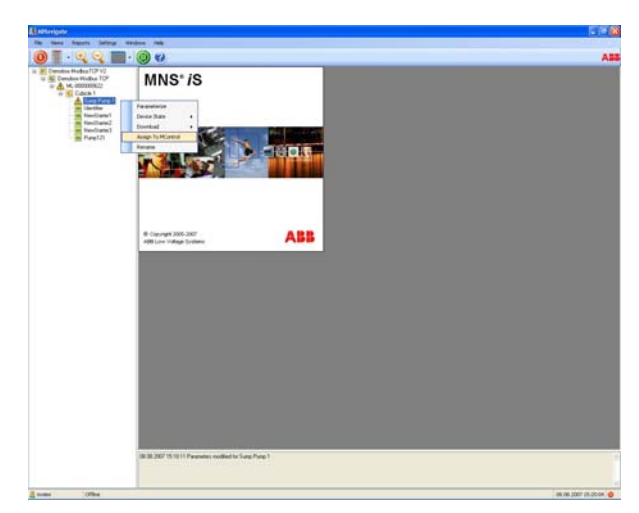

Figure 50 Assign parameters

Within the **Copy configuration** window, all target M*Controls* are selected from the left list to the right list. Re-moving them to the left discards the assignment.

Afterwards all parameter groups to be copied are

After selection, user must click on 'Assign' to

selected in the respective window.

copy the data to all selected MControls.

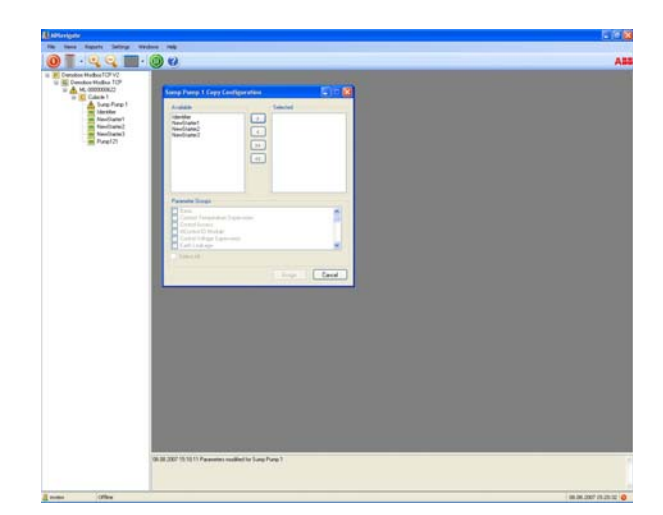

Figure 51 Copy parameters

| Sump Pump 1 Cap | y Caurily proteins |  |
|-----------------|--------------------|--|
| 1.000           | I CO Indexed       |  |
| Nections        | C Rectand          |  |
|                 |                    |  |
|                 | (m)                |  |
|                 |                    |  |
| Passes lines    | 14                 |  |
| Linder Sep      |                    |  |
| Reduktor        |                    |  |
| C Sector        |                    |  |
|                 | Arapa Careat       |  |
|                 |                    |  |
|                 |                    |  |
|                 |                    |  |
|                 |                    |  |
|                 |                    |  |
|                 |                    |  |
|                 |                    |  |
|                 |                    |  |
|                 |                    |  |
|                 |                    |  |
|                 |                    |  |

Figure 52 Choose parameter groups to be copied

#### 3 MNS iS Operation

#### 3.1 Withdrawable module operation and interlocking

MNS *i*S withdrawable power modules are operated with the module operating handle. This handle also activates the electrical and mechanical interlocking of the module.

Handle positions are shown in Figure 55.

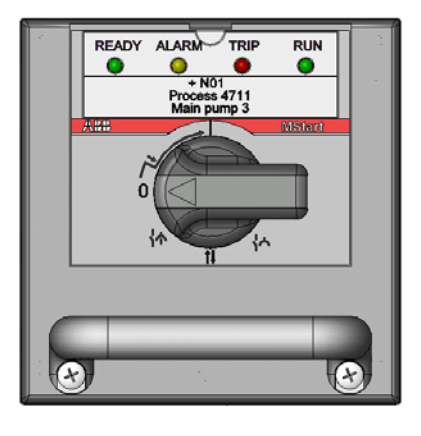

Figure 53 Power module front view

Status information such as ON, OFF, READY, ALARM, TRIP can be indicated with the 4 LED's above the module operating handle.

The allocation of status information to these LEDs is defined with the project configuration data and can be modified with M*Navigate*. The label attached to the module indicates the motor/starter identification as well as the LED function, see Figure 54.

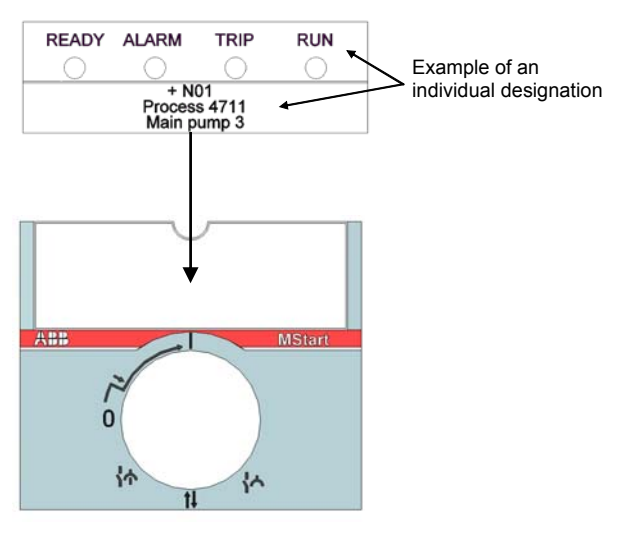

Figure 54 LED designation example

| Position   |       |                                                    | Mechanie                | cal status          | Electrical status     |                |                    |  |
|------------|-------|----------------------------------------------------|-------------------------|---------------------|-----------------------|----------------|--------------------|--|
| 6E/4, 6E/2 | 6E24E | Designation                                        | Module<br>interlocked   | Padlock<br>possible | Withdrawable contacts | Main<br>switch | Control<br>circuit |  |
|            |       | ON position<br>(I)                                 | ~                       |                     | I                     | I              | I                  |  |
|            |       | OFF position<br>(O)                                | ✓                       | ~                   |                       | ł              | ł                  |  |
|            |       | Test position                                      | ~                       | ~                   | I                     | ł              | I                  |  |
|            |       | Disconnected<br>position<br>(Isolated<br>position) | √<br>30 mm<br>withdrawn | ~                   | 0                     | ł              | ł                  |  |
|            |       | Moving<br>Position<br>(Withdrawn<br>position)      | <br>removal<br>possible |                     | <sub>or</sub> \       | ł              | ł                  |  |

#### Withdrawable modules operation/interlocking modes

Figure 55 Operating handle positions

#### 3.2 Fixed module operation and interlocking

Status information LEDs (incl. label) are installed in the front door of the central compartment of fixed M*Start* modules.

Characteristics are the same as for withdrawable M*Start* modules, see page 44.

#### Fixed modules operation/interlocking modes

| Position     | Mechanic            | cal status            | Electrical status   |                       |                |                    |
|--------------|---------------------|-----------------------|---------------------|-----------------------|----------------|--------------------|
| 85E<br>6E24E | Designation         | Module<br>interlocked | Padlock<br>possible | Withdrawable contacts | Main<br>switch | Control<br>circuit |
|              | ON position<br>(I)  | ✓                     | √<br>(optional)     | I                     |                | I                  |
|              | OFF position<br>(O) | ✓                     | V                   |                       | ł              | ł                  |
|              | Test position       | ✓                     | V                   | I                     | ł              |                    |

#### 3.3 Motor operation

#### 3.3.1 Operation modes

| Location        | Operation via                     | Operation mode | See section |
|-----------------|-----------------------------------|----------------|-------------|
| Motor           | Pushbutton at local control panel | Local          | 3.3.3       |
| Switchgear room | MView                             | Bus-Local      | 3.3.5       |
| DCS             | DCS Command                       | Remote         | 3.3.4       |

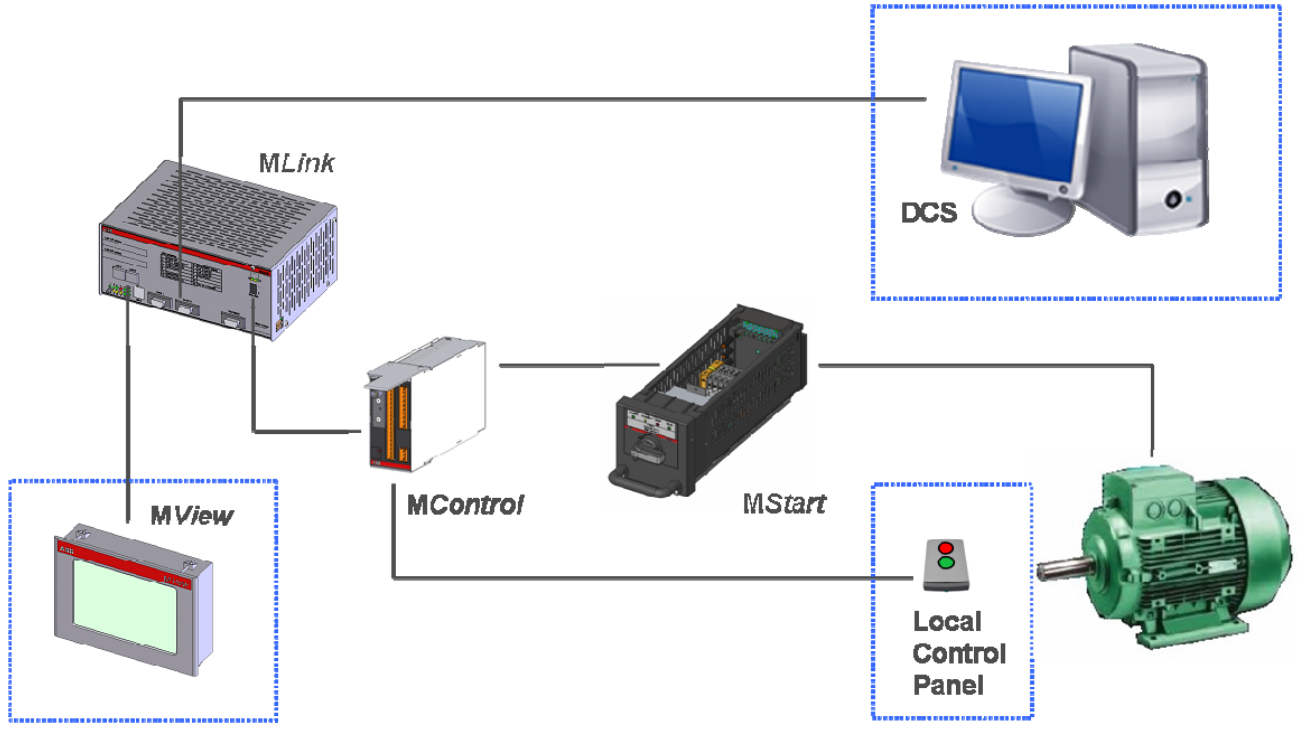

Figure 56 Operation modes

#### 3.3.2 Control Access

Before operators at any location are able to send a command, a control access request must be sent to the M*Control*.

#### 3.3.3 Local motor operation

Motors can be operated from a local control panel which is connected to M*Control* digital inputs (DI).

There are 2 alternatives to enable local operation:

#### Hardware-Local:

Selector switch (local/remote) at the local control panel hard-wired to M*Control* digital inputs (DI)

#### Software-Local:

DCS command sent to M*Link,* enabling local control panel to operate the motor

#### 3.3.4 Remote motor operation via DCS

Details of communication with DCS using Profibus or MODBUS can be obtained from the respective MNS *i*S Interface Manuals (see page 58).

# 3.3.5 Motor Operation via Human Machine Interface (Web Interface)

Motors are operated via the MNS *i*S Web Interface by connecting

- an M View unit or
- a standard PC

to one M*Link* in the switchgear. These devices run a standard web browser enabling them to communicate with the M*Link*.

1) The first step is to enter the **IP address** (e.g. http://192.168.200.100) of any M*Link* in the network into the browser address bar.

A list of all connected M*Links* shows up. Select one M*Link* by touching the related button, e.g. Pump Station 1.

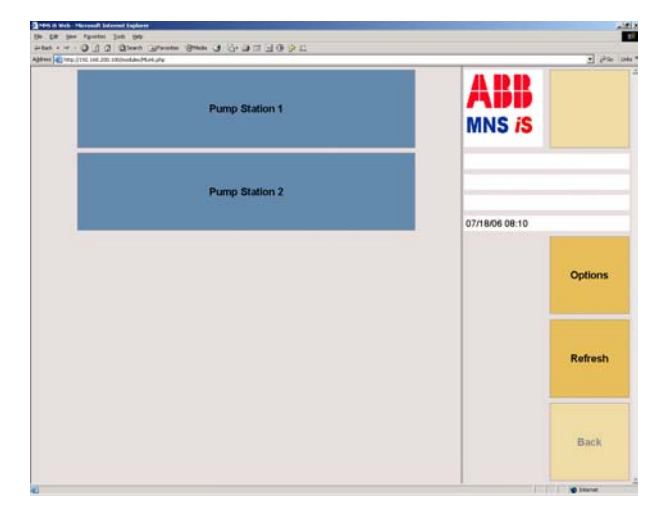

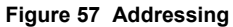

2) A logon screen appears after choosing one MLink.

User and password is entered via the virtual keyboard in the M*View* window (or optionally by a real keyboard if existing). After pressing the Logon button the entered data is checked (according to the user definition).

#### Note:

Default user: mview

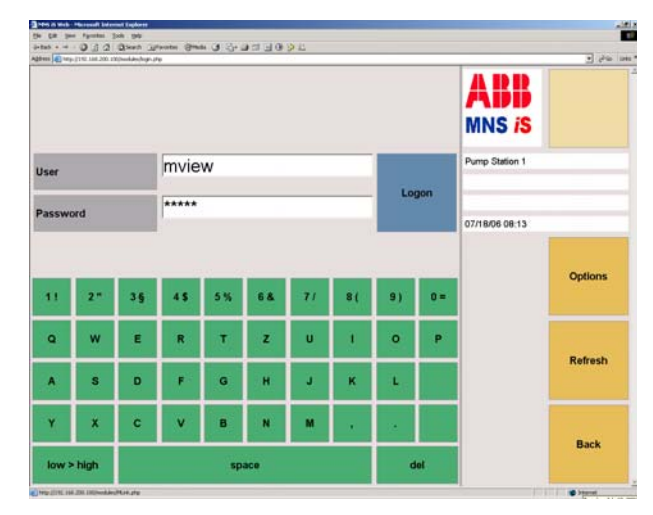

Figure 58 Logon

3) If the password is correct the user is logged in and the user name appears in the yellow field besides the ABB sign. Clicking on "Log off" will cancel this step and user gets back to the logon screen (see step 2).

The **switchgear view** appearing after logon shows a list of all cubicles (max. 7) containing configured M*Control* devices.

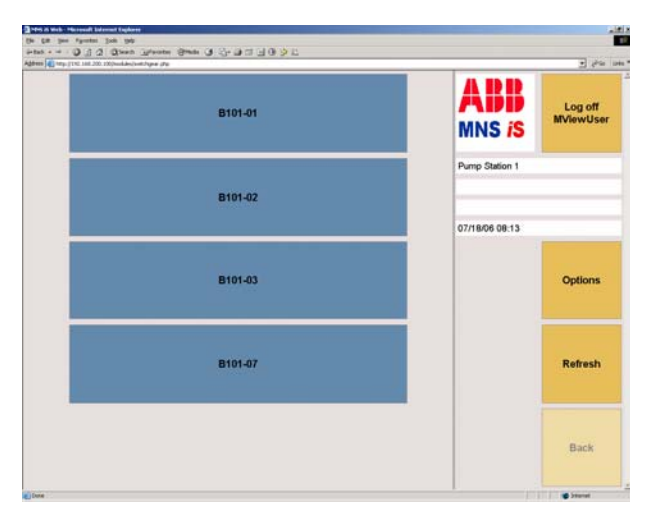

Figure 59 Switchgear view

4) After choosing e.g. B101-01, the **cubicle view** of B101-01 appears, showing the position of the devices in the cubicle.

The green navigation buttons are used to navigate between the single modules. Blue buttons are used to select the operate or setup view for this particular starter module.

Use the yellow "Options" button to change between indication of different M*Link* and M*Control* (motor) identifiers.

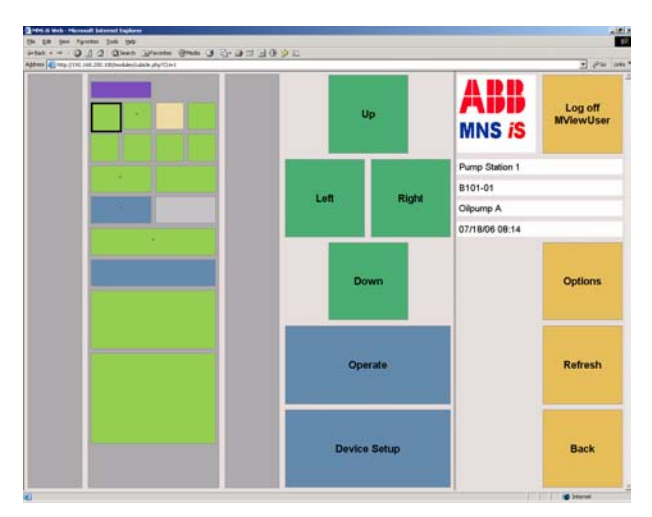

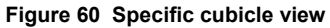

M*Control* colors indicate the current status of the particular device.

The operate view can be called for all MControl devices that are indicated online.

| Configured but currently absent                                                                                                    |
|----------------------------------------------------------------------------------------------------|
| In place but offline                                                                                                    |
| Online and switched on                                                                                                    |
| Online and switched off                                                                                                    |
| Online and tripped                                                                                                    |
| Online, switched on and alarm                                                                                                    |
| Online, switched off and alarm                                                                                                    |
| Online, tripped and alarm                                                                                                    |
| Configured according to device list                                                                                                    |
| but application file missing (MControl<br>application download required) and<br>device currently absent<br>Online, application file missing<br>(MControl application download<br>required) |
|                                                                                                    |

5) The **operate view** is the main view for monitoring and operating a starter module via its M*Control.* Use the green button "Show diagnostics" to change between

- measurement values
- diagnostics (service information)
- device status

Motors are started/ stopped using the blue buttons at the bottom.

Press the button twice for

- 1. **Selection** (button changes colour from light to dark blue, indicating "ready for activation")
- 2. Activation (activates the required function)

Appearing alarms/trips are shown with red and blue indicators next to the Alarms/trips window. Pushing the red or blue button opens the alarm/trip view.

6) A detailed **alarm/trip view** appears after pressing the blue or red indicators in the Operate view (see step 5). Time stamp relates to the last change of M*Control* alarm/event information.

If the list extends the screen size, use "Up" and "Down" buttons to scroll.

Use the yellow "Options" button to change between indication of either

- the complete alarms/events list (with active alarms marked) or
- only active alarms/events

0320 -----Log off nd Trip MNS iS 48,47 A Current Phase L1 B101-02 ont Phase L2 48,99 A Valve 105 ent Phase L3 48,76 A /18/06 08:22 entage Current Phase L1 96 % 97 % entage Current Phase L2 Options ntage Current Phase L3 97 % tor Status Running trol Access Bus-Local Refresh Back

Figure 61 Operate view

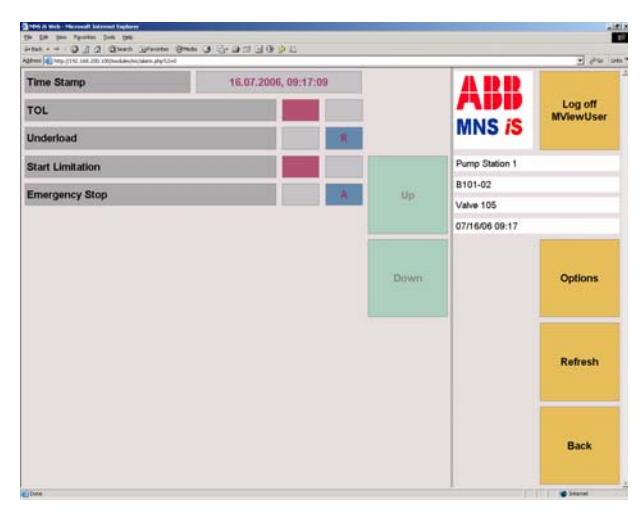

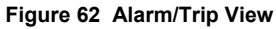

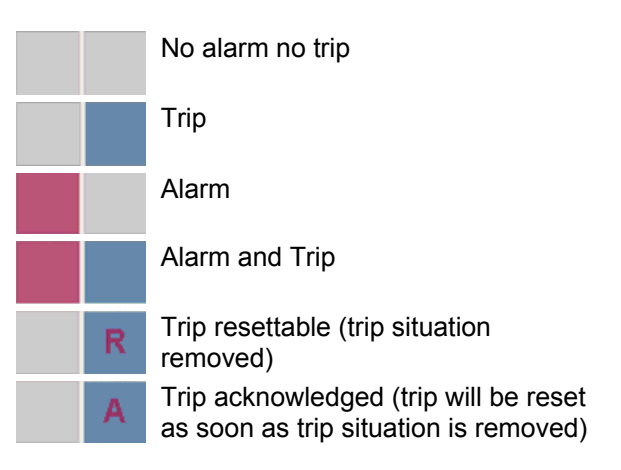

Different alarm/trip and reset situations are distinguished with a variety of indicators.

The system acts in accordance with the selected **reset parameters** for each drive and each single protection function.

7) Via the **Device Setup menu** downloads of configuration data, parameters and new firmware are initiated.

#### Precondition:

Prior to the download any necessary modification of configuration data or parameters has to be executed via M*Navigate* and made available in M*Link*.

Depending on the user's profile some of the options may not be available (light blue buttons). After execution of selected operations, result messages come up in the  $2^{nd}$  column (grey fields).

#### Note:

For configuration data download the corresponding MControl unit has to be set offline.

8) By selecting the option 'MC Parameter overview' it is possible to view the protection functions (applications) that have been selected for that particular module.

1 pm 6 pm 3 3 B . 0 .. 0 nes 🖸 48 ABB Log of rms and Trips MNS iS 01/01/2003 00:46 MLink01 TCP Set Or EEABB MNSiS Demo /alve 105 end Applicatio Options Refresh Back et to offline successful ( 0x00 )

Figure 63 Device setup menu

| Plas is Web - Hostila Firefox<br>File Edit Very Go Boolmaria Taola | - Melo                                   |                    |                  | a IDIa               |  |
|--------------------------------------------------------------------|------------------------------------------|--------------------|------------------|----------------------|--|
| 4.4.8 0 8 8                                                        | http://192.168.200.100/modules/mc/parame | nter "php?index =0 | . 0              | G.                   |  |
| 🗣 Getting Started 🔛 Latest Headines 🎦                              | ABB Central 🛄 Denobox 🛄 MVR 340,341,34   | 2                  | -                |                      |  |
| Alarms and Trips                                                   |                                          | Тор                | ABB<br>MNS iS    | Log off<br>MVlewUser |  |
|                                                                    |                                          |                    | 01/01/2003 00:54 |                      |  |
| REV-DOL                                                            | Phase Unbalance                          | Un                 | MLink01 TCP      |                      |  |
| REVIDUE                                                            |                                          | 1778               | EEABB MNSIS      | 6 Demo               |  |
|                                                                    |                                          |                    | Valve 105        |                      |  |
| Earth Leakage                                                      | Stall Protection                         | Down               |                  | Options              |  |
| TOL                                                                | Underload                                | End                |                  | Refresh              |  |
| Phase Loss                                                         | No Load                                  |                    |                  | Back                 |  |

Figure 64 MC Parameter overview

| 😜 HNS iS Web - Hozilla Firefox                              |                                       |                |                      |  |  |
|-------------------------------------------------------------|---------------------------------------|----------------|----------------------|--|--|
| Ele Edit Yew Go Bookmarks Icols Help                        |                                       |                | <u>्</u>             |  |  |
| 🖓 · 🖓 · 🧭 🕢 🚮 🖨 🔲 HEBU//192.168.200                         | . 100/modules/mc/para_details.php?mod |                | *                    |  |  |
| 🗭 Getting Started 🔛 Latest Headlines 🗎 ABB Central 🛄 Demote | x M/R 240,241,242                     |                | _                    |  |  |
| Alarms and Trips                                            |                                       | MNS /S         | Log off<br>MViewUser |  |  |
| TOL                                                         |                                       | 01/01/2003 00: | 58                   |  |  |
| AlarmLevel                                                  | 90 %                                  | MLink01 TCP    |                      |  |  |
| TeleTechte                                                  | Trackland.                            | EEABB MNSiS    | EEABB MNSiS Demo     |  |  |
| Inpenable                                                   | Enabled                               | Valve 105      |                      |  |  |
| AlarmEnable                                                 | Enabled                               |                |                      |  |  |
| T6 time N1                                                  | 5 s                                   |                | Options              |  |  |
| T6 time N2                                                  | 5 s                                   |                |                      |  |  |
| CooldownTimeFactor                                          | 4                                     |                |                      |  |  |
| MotorAmbTemp                                                | 40 oC                                 |                | Refresh              |  |  |
| TripAcknowledgeEnable                                       | Enabled                               |                |                      |  |  |
| TolBypassEnable                                             | Disabled                              |                |                      |  |  |
| ResetStations                                               | Remote                                |                | Back                 |  |  |
|                                                             |                                       |                |                      |  |  |
| Done                                                        |                                       |                |                      |  |  |

Figure 65 Parameter details

9) To then view the parameter details select the required function to review.

## 3.4 Alarms and Trips

| Magazara                                            | Relates to    |        | Alorm condition                                                                                                    | Trip condition                                                                                                    |  |
|-----------------------------------------------------|---------------|--------|----------------------------------------------------------------------------------------------------|----------------------------------------------------------------------------------------------------|--|
| message                                             | Motor Starter | System |                                                                                                    |                                                                                                    |  |
| Power Module<br>Communication<br>Error              | X             |        | No communication with the<br>power module (M <i>Start/</i><br>M <i>Feed</i> ) or no power<br>module inserted<br><u>Condition</u><br>M <i>Start</i> main switch and<br>test switch off | No communication with the<br>power module (M <i>Start</i> /<br>M <i>Feed</i> ) or no power<br>module inserted<br><u>Condition</u><br>M <i>Start</i> main switch or<br>test switch on |  |
| Power Module<br>Identnumber Error<br>or Range Error | X             |        | n.a.                                                                                                    | MStart/ MFeed ident-<br>number or I <sub>n</sub> differs from<br>configuration stored in<br>MLink                                                                                    |  |
| Location<br>Supervision                             | X             |        | n.a.                                                                                                    | MControl inserted in wrong location                                                                                                    |  |
| Motor still running                                 | X (X)         | Х      | n.a.                                                                                                    | Contactor feedback after<br>OFF command ok, but<br>current detected                                                                                                    |  |
| Feeder still current                                | X (X)         |        | n.a.                                                                                                    | Contactor feedback after<br>OPEN command ok, but<br>current detected                                                                                                    |  |
| Welded                                              | X             |        | n.a.                                                                                                    | Contactor feedback after<br>OFF command missing<br>and current detected                                                                                                    |  |
| Motor not running                                   | X (X)         | Х      | n.a.                                                                                                    | Contactor feedback after<br>ON command ok, but no<br>current detected                                                                                                    |  |
| Feedback<br>Supervision<br>(K1,K2,K3)               | X X           |        | Feedback from contactor<br>does not correspond with<br>motor status<br><u>Condition</u><br>Current as expected                                                                        | Feedback from contactor<br>does not correspond with<br>motor status<br><u>Condition</u><br>Even current not as<br>expected                                                           |  |
| Testmode failure                                    | X             |        | n.a.                                                                                                    | M <i>Start</i> / M <i>Feed</i> is in test<br>position but current<br>detected                                                                                                    |  |
| Main Switch<br>Supervision                          | X             |        | Main switch off (motor not running)                                                                                                    | Main switch off while motor is running                                                                                                    |  |
| No Load                                             | X             |        | Alarm level reached                                                                                                    | Trip level reached                                                                                                    |  |
| Underload                                           | X             |        | Alarm level reached I <sub>Lmax</sub>                                                                                                    | Trip level reached                                                                                                    |  |
| Underload Cos Phi                                   | X             |        | Alarm level reached <b>Cos Phi</b>                                                                                                    | Trip level reached Cos Phi                                                                                                    |  |

| Magaza                                 | Relate | s to    |        | Alorm condition                                                                                                    | Trip condition                                                                                                    |
|----------------------------------------|--------|---------|--------|----------------------------------------------------------------------------------------------------|----------------------------------------------------------------------------------------------------|
| message                                | Motor  | Starter | System |                                                                                                    |                                                                                                    |
| TOL                                    | X      |         |        | Alarm level reached % of thermal image                                                                                                    | Trip level reached<br><b>100% of thermal image</b><br>DCS bypass command<br>available up to 200% of<br>thermal image                      |
| TOL Eexe                               | X      |         |        | Alarm level reached % of thermal image                                                                                                    | Trip level reached<br><b>100% of thermal image</b><br>No bypass command<br>accepted                                                       |
| Stall                                  | X      |         |        | Alarm level reached                                                                                                    | Trip level reached                                                                                                    |
| Phase failure                          | X      |         |        | Alarm level reached                                                                                                    | Trip level reached                                                                                                    |
| Phase unbalance                        | Х      |         |        | Alarm level reached                                                                                                    | Trip level reached                                                                                                    |
| Undervoltage                           | X      |         |        | Alarm level reached U <sub>Lmin</sub> / U <sub>n</sub>                                                                                     | Trip level reached<br>U <sub>Lmin</sub> / U <sub>n</sub>                                                                                  |
| Control Voltage<br>Supervision         |        |         | Х      | Control voltage dip<br>< 95% U <sub>n</sub> (fixed)                                                                                        | Control voltage dip<br>< 65% U <sub>n</sub> (fixed)                                                                                       |
| PTC supervision                        | X      |         |        | Alarm level reached $\mathbf{R} = 1650 \ \Omega$ (fixed)                                                                                   | Trip level reached $\mathbf{R} = 3600 \Omega$ (fixed)                                                                                     |
| PTC supervision/<br>short circuit      | X      |         |        | n.a.                                                                                                    | Trip level reached<br>R <sub>short circuit</sub>                                                                                          |
| PTC supervision/<br>open circuit       | X      |         |        | n.a.                                                                                                    | Trip level reached<br>$R_{open \ circuit} \ge 10 k\Omega \ (fixed)$                                                                       |
| PT100 Low<br>(Channel 1,2,3)           | X      |         |        | Alarm level reached<br>PT100 Low Alarm Level                                                                                               | Trip level reached<br>PT100 Low Trip Level                                                                                                |
| PT100 High<br>(Channel 1,2,3)          | X      |         |        | Alarm level reached<br>PT100 High Alarm Level                                                                                              | Trip level reached<br>PT100 High Trip Level                                                                                               |
| PT100 Card Failure                     |        |         | Х      | PT100 Measurement not<br>working, no PT100 low/high<br>alarms & trips initiated<br><u>Condition</u><br>PT100 Card Failure Trip<br>disabled | PT100 Measurement not<br>working, no PT100 low/high<br>alarms & trips initiated<br><u>Condition</u><br>PT100 Card Failure Trip<br>enabled |
| PT100 short circuit<br>(Channel 1,2,3) | X      |         |        | n.a.                                                                                                    | Trip level reached<br>PT100 short circuit                                                                                                 |
| PT100 open circuit<br>(Channel 1,2,3)  | X      |         |        | n.a.                                                                                                    | Trip level reached<br>PT100 open circuit                                                                                                  |
| Start Limitation                       | X      |         |        | Alarm level reached<br>Number of starts per time<br>limit                                                                                  | Trip level reached<br>Number of starts per time<br>limit<br>and motor stopped                                                             |
| Autorestart Inhibit                    |        |         | Х      | Autorestart Inhibit is active                                                                                                    | n.a.                                                                                                    |

| Mossago                                                                                                    | Relates to |         |        | Alarm condition                | Trip condition                                                                                                    |  |
|----------------------------------------------------------------------------------------------------|------------|---------|--------|--------------------------------|----------------------------------------------------------------------------------------------------|--|
| message                                                                                                    | Motor      | Starter | System |                                |                                                                                                    |  |
| Star/Delta<br>Transition failure                                                                                                    |            | Х       |        | n.a.                           | Trip level reached<br>I∟/I <sub>N</sub> ≤ Changeover<br>Current [%]                                                                                                    |  |
| Actuator<br>Both end switch<br>active                                                                                                    |            | Х       |        | n.a.                           | Both end switches active                                                                                                    |  |
| Actuator<br>Torque open                                                                                                    |            | Х       |        | n.a.                           | Torque open direction                                                                                                    |  |
| Actuator<br>Torque close                                                                                                    |            | Х       |        | n.a.                           | Torque close direction                                                                                                    |  |
| Emergency Stop                                                                                                    | Х          |         |        | n.a.                           | Emergency Stop activated                                                                                                    |  |
| Earth Leakage                                                                                                    | X          |         |        | Alarm level reached $I_0$      | Trip level reached $I_0$                                                                                                    |  |
| Contact<br>Temperature<br>Unbalance                                                                                                    |            | Х       |        | Alarm level reached $T_{diff}$ | Trip level reached <b>T</b> <sub>diff</sub>                                                                                                    |  |
| Fuse Supervision (L1,L2,L3)                                                                                                    |            | х       |        | n.a.                           | One of the fuses blown                                                                                                    |  |
| Contact<br>Temperature<br>Supervision<br>(L1A,L2A,L3A)                                                                                                    |            | х       |        | Alarm level reached <b>T</b>   | Trip level reached <b>T</b>                                                                                                    |  |
| Switch Cycle<br>Supervision<br>(K1,K2,K3)                                                                                                    |            | Х       |        | Alarm level reached            | n.a.                                                                                                    |  |
| Operating Hours                                                                                                    | Х          |         |        | Alarm level reached            | n.a.                                                                                                    |  |
| M <i>Start</i> Insertion<br>Cycles                                                                                                    |            | Х       |        | Alarm level reached            | n.a.                                                                                                    |  |
| IRF Hardware<br>(alternative 1)<br>NOTE:<br>This message is<br>generated due to<br>internal hardware<br>house keeping<br>tasks within the<br>MNS <i>i</i> S System |            |         | x      | n.a.                           | Incorrect Application<br>Download<br>Should an application be<br>utilized requiring an<br>Extended I/O card, AIAO,<br>PTC, DI/DO and that<br>application downloaded to<br>an MControl without the<br>extended I/O card present,<br>the MControl will issue the<br>IRF Hardware Trip.<br>Please ensure the correct<br>firmware application and<br>the correct MControl<br>hardware are utilised. |  |

# 3 MNS iS Operation

| Mossago                                                                                                    | Relates to           |   |        | Alarm condition | Trip condition                                                                                                    |  |
|----------------------------------------------------------------------------------------------------|----------------------|---|--------|-----------------|----------------------------------------------------------------------------------------------------|--|
| Messaye                                                                                                    | Motor Starter System |   | System |                 |                                                                                                    |  |
| IRF Hardware<br>(alternative 2)<br>NOTE:<br>This message is<br>generated due to<br>internal hardware<br>house keeping<br>tasks within the<br>MNS <i>i</i> S System |                      |   | X      | n.a.            | PTC Load Not Connected<br>Should the PTC application<br>be selected and enabled<br>and no field wiring or load<br>connected to the PTC<br>terminals, the M <i>Control</i> will<br>issue the IRF Hardware<br>Trip.<br>Connect the required PTC<br>field wiring.                                                                                                    |  |
| IRF Hardware<br>(alternative 3)<br>NOTE:<br>This message is<br>generated due to<br>internal hardware<br>house keeping<br>tasks within the<br>MNS <i>i</i> S System |                      | X |        | n.a.            | Internal Hardware Error<br>MStart<br>The MStart modules<br>constantly perform house<br>keeping checks. Should<br>MStart detect an internal<br>hardware problem, this<br>information is then relayed<br>to the MControl. The<br>MControl will issue the IRF<br>Hardware Trip.<br>This MStart related trip<br>may clear if the MStart is<br>withdrawn and re-inserted.<br>Should the problem persist<br>please replace the MStart. |  |

#### 4 Technical Data

#### 4.1 Control and Communication components

|                                                                              | MStart                    | MControl    | MLink       | M View      |  |  |  |
|------------------------------------------------------------------------------|---------------------------|-------------|-------------|-------------|--|--|--|
| Electrical Data                                                              |                           |             |             |             |  |  |  |
| Auxiliary supply voltage(s)                                                  |                           |             |             |             |  |  |  |
| Supply voltage                                                               | 24 VDC                    | 24 VDC      | 24 VDC      | 24 VDC      |  |  |  |
| Voltage range                                                                | 19 – 31 VDC               | 19 – 31 VDC | 19 – 31 VDC | 19 – 28 VDC |  |  |  |
| Power consumption                                                            |                           |             |             |             |  |  |  |
| Typical                                                                      | 200 mA                    | 150 mA      | 1000 mA     | 1200 mA     |  |  |  |
| Maximum                                                                      | 240 mA                    | 270 mA      | 1700 mA     | 1500 mA     |  |  |  |
|                                                                              |                           |             |             |             |  |  |  |
| Mechanical Data                                                              |                           |             |             |             |  |  |  |
| Dimensions (HxWxD) mm                                                        | Depending on starter type | 125x53x260  | 110x265x230 | 247x185x82  |  |  |  |
| Weight                                                                       | Depending on starter type | 0.7 kg      | 2.0 kg      | 5.0 kg      |  |  |  |
|                                                                              |                           |             |             |             |  |  |  |
| Environmental conditions                                                     |                           |             |             |             |  |  |  |
| Storage temperature                                                          | -20+70°C                  | -20+70°C    | -20+70°C    | - 20 … 60°C |  |  |  |
| Operation temperature                                                        | -5 +55°C                  | -5 +55°C    | 0 +55°C     | 0 +40°C *   |  |  |  |
| Degree of protection                                                         | IP20                      | IP20        | IP20        | IP20        |  |  |  |
| * Max. operation temperature for MView display (switchgear room temperature) |                           |             |             |             |  |  |  |

| Reliability                      |                   |          |          |         |  |  |  |
|----------------------------------|-------------------|----------|----------|---------|--|--|--|
| MTBF (Meantime between failures) | 48 years          | 19 years | 15 years | 8 years |  |  |  |
|                                  | In combination: 1 | 3 years  |          |         |  |  |  |

| In-/ Output connection on MControl front |                                         |                                                    |                     |        |
|------------------------------------------|-----------------------------------------|----------------------------------------------------|---------------------|--------|
|                                          | Input<br>(optical isolated, one common) | Output<br>(two outpu<br>common)                    | uts share or        | ne     |
| Over voltage class                       | II                                      | II                                                 |                     |        |
| Pollution severity                       | 3                                       | 3                                                  |                     |        |
| Nominal voltage                          | 24 VDC                                  | 250 VAC 5                                          | 0/60 Hz             |        |
| Impulse voltage withstand level          | 0.33 kV                                 | 2.5 kV                                             |                     |        |
| Nominal current (cosphi 0.4)             | 10 mA (16mA)                            | 1 A                                                |                     |        |
| Nominal cross-section of connector       | 1.5 mm <sup>2</sup>                     | 1.5 mm <sup>2</sup>                                |                     |        |
| Minimum operations                       |                                         | 5 * 10 <sup>6</sup> me<br>3 * 10 <sup>4</sup> elec | chanical<br>ctrical |        |
| Max switching voltage                    |                                         | 230V AC                                            | 230 VDC             | 24 VDC |
| Max switching current                    |                                         | 1 A                                                | 150 mA              | 6 A    |
| Max switching capacity                   |                                         | 500 VA                                             |                     |        |

# In-/ Output connection on MControl front

## 4.2 Certificates

#### Low Voltage Switchgear

| Standard         | Subject                                                                                                    | Note                                        |
|------------------|----------------------------------------------------------------------------------------------------|---------------------------------------------|
| IEC 61439-1      | Low voltage switchgear and controlgear assemblies – General rules                                                                  | Verified Design in accordance with standard |
| IEC 61439-2      | Low voltage switchgear and controlgear assemblies – Power switchgear and controlgear assemblies                                    | Verified Design in accordance with standard |
| IEC/EN 60947-1   | Low voltage switchgear and controlgear – General rules                                                                             |                                             |
| IEC/EN 60947-4-1 | Low voltage switchgear and controlgear –<br>Contactors and motor-starters –<br>Electromechanical contactors and motor-<br>starters |                                             |

#### **Electromagnetic Compatibility**

| Standard       | Subject                                                                                             | Performance Criterion                                                                                                    |
|----------------|----------------------------------------------------------------------------------------------------|----------------------------------------------------------------------------------------------------|
| EN 55011       | Radio Interference Voltage                                                                          | Level A                                                                                                    |
| EN 55011       | Radio Interference Field Strength                                                                   | Level A                                                                                                    |
| IEC 61000-6-2  | Electromagnetic compatibility (EMC) –<br>Generic standard – Immunity for industrial<br>environments | Criteria for applications in industrial<br>environment are met or even exceeded,<br>see following results of IEC 61000-4-x |
| IEC 61000-4-2  | Electrostatic Discharge<br>- Contact Discharge<br>- Air Discharge                                   | Level A<br>Level A                                                                                                    |
| IEC 61000-4-3  | Radiation                                                                                           | Level A                                                                                                    |
| IEC 61000-4-4  | Burst                                                                                               | Level A                                                                                                    |
| IEC 61000-4-5  | Surge                                                                                               | Level A                                                                                                    |
| IEC 61000-4-6  | Inlet                                                                                               | Level A                                                                                                    |
| IEC 61000-4-8  | Power Frequency magnetic field                                                                      | Level A                                                                                                    |
| IEC 61000-4-11 | Voltage Dips 230 V                                                                                  | Not applicable, for power supply only                                                                                      |

#### 5 Annex

#### 5.1 Related Documentation

| Document                                                       | Publication Number |
|----------------------------------------------------------------|--------------------|
| MNS <i>i</i> S System Guide                                    | 1TGC910001B0204    |
| MNS iS Interface Manual MLink - Release 5.4                    | 1TGC910127M0201    |
| MNS iS Interface Manual Web Interface - Release 5.4            | 1TGC910137M0201    |
| MNS iS Interface Manual OPC Server - Release 5.4               | 1TGC910147M0201    |
| MNS iS Interface Manual Profibus - Release 5.4                 | 1TGC910157M0201    |
| MNS iS MControl Interface Manual Profibus Direct – Release 5.4 | 1TGC910187M0201    |
| MNS iS Interface Manual Modbus - Release 5.4                   | 1TGC910167M0201    |
| MNS iS Dual Redundancy Manual – Release 5.4                    | 1TGC910177M0201    |
| MNS <i>i</i> S M <i>Navigate</i> Help file V5.4                | 1TGC910069M0201    |

### 5.2 Terminology

| Abbreviation | Term                       | Description                                                                                                    |
|--------------|----------------------------|----------------------------------------------------------------------------------------------------|
|              | Aspect Object              | ABB technology. An Aspect Object is a computer<br>representation of a real object such as a pump, a valve, an<br>order or a virtual object such as a service or an object type.<br>An Aspect Object is described by its aspects and is<br>organized in structures. |
|              | Alarm                      | Alarm is defined as status transition from any state to<br>abnormal state. Status transition to abnormal state can be<br>data crossing over the pre-defined alarm limit.                                                                                           |
|              | Bus Local                  | A Control Access term describing that the M <i>Control</i> accepts its commands from a device on the switchgear control network, e.g. the Web Interface, M <i>View</i> .                                                                                           |
| COTS         | Commercial off the shelf   | Commercial off the shelf product, term to describe products available on the market, ready to use.                                                                                                    |
| DCS          | Distributed Control System | See also PCS                                                                                                    |
| DTM          | Device Type Manager        | Software module used to manage devices via fieldbus (e.g.<br>PROFIBUS) using frame application environment (e.g.<br>PactWare, ABB Fieldbus Builder etc.)                                                                                                    |

| Abbreviation   | Term                                                       | Description                                                                                                    |
|----------------|------------------------------------------------------------|----------------------------------------------------------------------------------------------------|
| Eth.           | Ethernet                                                   | Ethernet is a local area network (LAN) technology. The Ethernet standard specifies the physical medium, access control rules and the message frames.           |
|                | Event                                                      | An event is a status transition from one state to another. It can be defined as alarm, if the state is defined as abnormal or as warning as a pre-alarm state. |
| FBP            | FieldBusPlug                                               | ABB technology for exchangeable fieldbus interface on intelligent field devices (e.g. transmitter, simple motor starter)                                       |
| FD             | Field Device                                               | Term for devices connected to the fieldbus (e.g. motor control units or circuit breaker protection)                                                            |
| GSD file       | Geräte Stamm Datei<br>(German abbreviation)                | Hardware description file for a PROFIBUS-DP or<br>PROFIBUS-DP/V1 slave type                                                                                    |
| GPS            | Global Positioning System                                  | System to detect local position, universal time and time zone, GPS technology provides accurate time to a system                                               |
| НМІ            | Human Machine Interface                                    | Generic expression                                                                                                    |
| LVS            | Low voltage switchgear                                     | A factory built assembly built to conform with IEC 60439-1                                                                                                    |
| MCC            | Motor Control Centre                                       | Common term for a switchgear used for motor control and protection.                                                                                            |
| MNS            |                                                            | The Modular Low Voltage Switchgear family from ABB                                                                                                    |
| MNS <i>i</i> S |                                                            | The integrated intelligent switchgear solution from ABB                                                                                                    |
|                | MStart<br>MFeed<br>MControl<br>MLink<br>MView<br>MNavigate | MNS <i>i</i> S components integrated in the switchgear, see the MNS <i>i</i> S System Guide for technical details                                              |
|                | MODBUS                                                     | Fieldbus communication protocol                                                                                                    |
|                | MODBUS RTU                                                 | Fieldbus communication protocol                                                                                                    |
|                | Motor Starter                                              | Consists of motor controller and electrical components to control and protect a motor, part of Motor Control Center.                                           |
| NLS            | Native Language Support                                    | Providing the ability to change the language of software<br>tools in order to support native languages (English is basis,<br>others are optional)              |
| OPC            |                                                            | OLE for Process Control, an industrial standard for exchange of information between components and process control application                                 |

| Abbreviation | Term                                                 | Description                                                                                                    |
|--------------|------------------------------------------------------|----------------------------------------------------------------------------------------------------|
| PCS          | Process Control System                               | High level process control system                                                                                                    |
| PLC          | Programmable Local<br>Controller                     | Low level control unit                                                                                                    |
|              | PROFIBUS-DP                                          | Fieldbus communication protocol with cyclic data transfer (V0).                                                                                                    |
|              | PROFIBUS-DP/V1                                       | Fieldbus communication protocol, extension of PROFIBUS-<br>DP allowing acyclic data transfer and multi master (V1).                                                                                                    |
|              | PROFIBUS-DP/V2                                       | Fieldbus communication protocol, extension of PROFIBUS-<br>DP allowing time stamp and communication between<br>master and slave (V2).                                                                                                    |
| RCU          | Remote Control Unit                                  | Local control unit with pushbutton and indicator to operate a device (e.g. motor) from field level                                                                                                    |
| RS232        |                                                      | Standard No. 232 for PC communication, established by EIA (Electronics Industries Association, USA)                                                                                                    |
| RS485        |                                                      | Communication interface standard from EIA (Electronics<br>Industries Association, USA), operating on voltages<br>between 0V and +5V. RS-485 is more noise resistant than<br>RS-232C, handles data transmission over longer distances,<br>and can drive more receivers                           |
| RTC          | Real Time Clock                                      | Integrated clock function in devices used to generate time<br>and date information if a remote clock system is not present                                                                                                    |
|              | Software Local                                       | A Control Access term describing that the M <i>Control</i> accepts<br>its commands from the hardwired inputs as a result of either<br>the PCS or M <i>View</i> passing the Control Access Authority to<br>Soft-Local.<br>Note: Does not require the hardwired local input to be set to<br>true. |
| SNTP         | Simple Network Time<br>Protocol                      | A protocol used for time synchronization in Control Network through Ethernet                                                                                                    |
|              | Switchgear Bus Network                               | Term used to describe the internal switchgear communication network, between MLink and MControl                                                                                                    |
| TCP/IP       | Transmission Control<br>Protocol / Internet Protocol | TCP/IP is a high-level connection oriented, reliable, full duplex communication protocol developed for integration of the heterogenous systems.                                                                                                    |

| Abbreviation | Term                       | Description                                                                                                    |
|--------------|----------------------------|----------------------------------------------------------------------------------------------------|
|              | Trip                       | A consequence of an alarm activated or an external trip command from another device to stop the motor or trip the circuit breaker.                                                                                                    |
| UTC          | Coordinated Universal Time | Coordinated Universal Time is the international time<br>standard. It is the current term for what was commonly<br>referred to as Greenwich Meridian Time (GMT). Zero (0)<br>hours UTC is midnight in Greenwich England, which lies on<br>the zero longitudinal meridian. Universal time is based on a<br>24 hour clock. |
|              | Warning                    | A warning is defined as status transition from any state to pre-alarm state to inform in advance before an alarm level is reached.                                                                                                    |

# Contact us

ABB Low Voltage Systems Publication Editor: ABB Automation Products GmbH Ladenburg, Germany

Local Contacts on www.abb.com/mns Copyright© 2009 ABB All rights reserved.

Publication No. 1TGC910609M0201

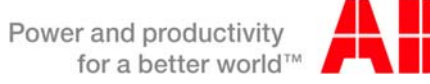

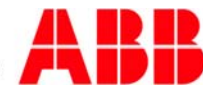